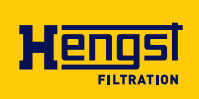

# Online particle monitor OPM II

Operating instructions RE 51460-B/02.2022 Replaces: **04.2021** English

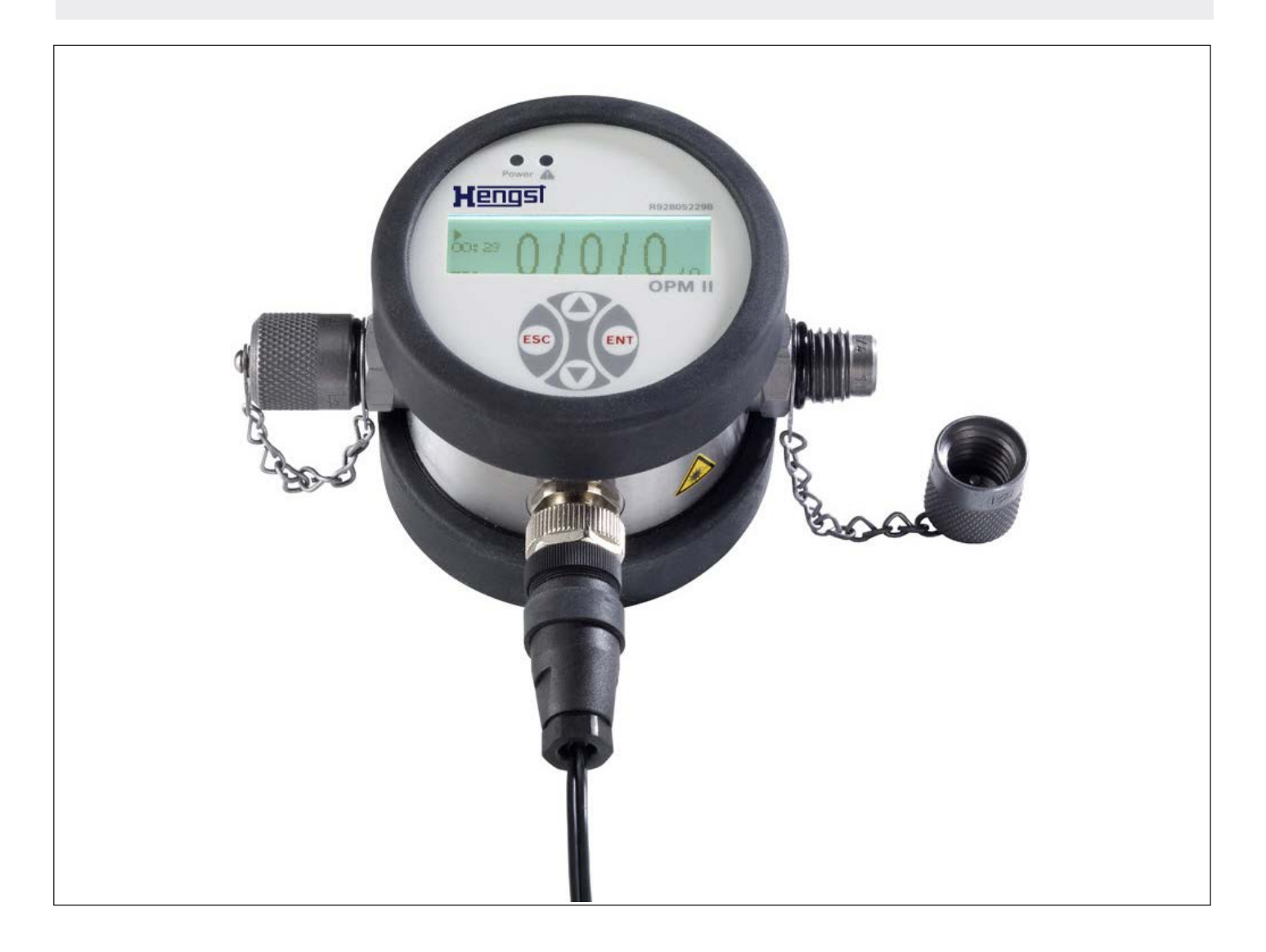

The data specified above serve to describe the product. If there is also information on the use, it is only to be regarded as application examples and proposals. Catalogue information does not constitute warranted properties. The information given does not release the user from the obligation of own judgment and verification. Our products are subject to a natural process of wear and aging.

© This document, as well as the data, specifications and other information set forth in it, are the exclusive property of Hengst Filtration GmbH. It may not be reproduced or given to third parties without its consent.

The original operating instructions were prepared in German.

# Inhalt

| 1     | About this documentation                                            | 5  |
|-------|---------------------------------------------------------------------|----|
| 1.1   | Validity of the documentation                                       | 5  |
| 1.2   | Required and amending documentation                                 | 5  |
| 1.3   | Representation of information                                       | 5  |
| 1.3.1 | Safety instructions                                                 | 5  |
| 1.3.2 | Symbols                                                             | 6  |
| 1.3.3 | Abbreviations                                                       | 6  |
| 2     | Safety instructions                                                 | 7  |
| 2.1   | About this chapter                                                  | 7  |
| 2.2   | Intended use                                                        | 7  |
| 2.3   | Improper use                                                        | 7  |
| 2.4   | Qualification of personnel                                          | 8  |
| 2.5   | General safety instructions                                         | 8  |
| 2.6   | Product-specific safety instructions                                | 9  |
| 2.7   | Warning and information signs at the product                        | 10 |
| 3     | General information on damage to property and damage to the product | 11 |
| 4     | Scope of delivery                                                   | 12 |
| 5     | Information on this product                                         | 13 |
| 5.1   | Performance description                                             | 13 |
| 5.1.1 | General information                                                 | 13 |
| 5.1.2 | Measuring principle                                                 | 13 |
| 5.1.3 | Display of the measured values                                      | 13 |
| 5.1.4 | Description of the functions                                        | 14 |
| 5.2   | Component overview                                                  | 15 |
| 5.3   | Product identification                                              | 16 |
| 6     | Transport and storage                                               | 17 |
| 6.1   | Transporting the online particle monitor                            | 17 |
| 6.2   | Storing the online particle monitor                                 | 17 |
| 7     | Assembly                                                            | 18 |
| 7.1   | Unpacking the online particle monitor                               | 18 |
| 7.2   | Installation conditions                                             | 18 |
| 7.2.1 | Space required                                                      | 18 |
| 7.2.2 | Installation position                                               | 18 |
| 7.3   | Assembling the online particle monitor                              | 19 |
| 7.3.1 | Hydraulically connecting the online particle monitor                | 19 |
| 7.3.2 | Electrically connecting the online particle monitor                 | 20 |
| 7.4   | Switching output                                                    | 23 |
| 7.5   | Conversion of analog current output to atomic number                | 23 |
| 7.6   | Sequential data output                                              | 24 |
| 7.6.1 | Sequential                                                          | 24 |
| 7.6.2 | Sequenziell2                                                        | 24 |
| 8     | Commissioning                                                       | 25 |
|       |                                                                     |    |

| 9     | Operation                             | 25 |
|-------|---------------------------------------|----|
| 9.1   | Operating concept                     | 25 |
| 9.2   | Menu structure                        | 26 |
| 9.3   | Operation                             | 27 |
| 9.3.1 | Operating modes                       | 27 |
| 9.3.2 | Configuring alarms                    | 28 |
| 9.3.3 | Configuring the analog output         | 29 |
| 9.3.4 | Selecting the standard                | 29 |
| 9.3.5 | Configuring the flow                  | 30 |
| 9.3.6 | Selecting the communication           | 30 |
| 9.3.7 | Configuring the display               | 31 |
| 9.3.8 | Sensor parameters                     | 31 |
| 9.3.9 | Setting the language                  | 31 |
| 9.4   | Communication interfaces              | 32 |
| 9.4.1 | Configuration of the serial interface | 32 |
| 9.4.2 | Communication via USB                 | 32 |
| 9.4.3 | CANopen                               | 33 |
| 10    | Maintenance and repair                | 37 |
| 10.1  | Cleaning and care                     | 37 |
| 10.2  | Maintenance                           | 37 |
| 10.3  | Repair                                | 37 |
| 10.4  | Calibration                           | 37 |
| 10.4. | 1 Calibration note                    | 38 |
| 11    | Disposal                              | 39 |
| 11.1  | Environmental protection              | 39 |
| 12    | Extension and modification            | 40 |
| 12.1  | Optional accessories                  | 40 |
| 13    | Troubleshooting                       | 41 |
| 13.1  | How to proceed for troubleshooting    | 41 |
| 13.2  | Error messages                        | 41 |
| 13.3  | Error Code                            | 43 |
| 13.4  | Errors on the display                 | 43 |
| 14    | Technical data                        | 44 |

# 1 About this documentation

### **1.1** Validity of the documentation

This documentation applies to the following product:

• R928052298, online particle monitor OPM II

This documentation is intended for assemblers, operators and system end-users. It contains important information on the safe and proper transport, assembly, commissioning, operation, use, maintenance, disassembly and simple troubleshooting of the product.

Read this documentation completely and particularly chapter 2 "Safety instructions" and chapter 3 "General information on damage to property and damage to the product" before working with the product.

### 1.2 Required and amending documentation

The product must not be commissioned until you have been provided with the documentation marked with the book symbol and you have understood and observed it.

#### Table 1: Required and amending documentation

| Title                          | Document number | Document type |
|--------------------------------|-----------------|---------------|
| Online particle monitor OPM II | 51460           | Data sheet    |

# **1.3** Representation of information

Consistent safety instructions, symbols, terms and abbreviations are used in this documentation so that you can quickly and safely work with your product. For a better understanding, they are explained in the following sections.

### **1.3.1 Safety instructions**

In this documentation, safety instructions are given in chapter 2.6 "Product-specific safety instructions" and in chapter 3 "General information on damage to property and damage to the product" and whenever sequences of actions or instructions are explained which bear the danger of personal injury or damage to property. The measures described for the hazard avoidance must be observed.

#### Safety instructions are set out as follows:

# SIGNAL WORD

### Type and source of danger!

Consequences in case of non-compliance

- ► Hazard avoidance measures
- Enumeration>
- Warning sign: Draws attention to the danger
- Signal word: Identifies the degree of danger
- Type and source of danger: Specifies the type and source of danger
- Consequences: Describes the consequences of non-compliance
- Precaution: Specifies how the danger can be prevented

#### Table 2: Risk classes according to ANSI Z535.6-2006

| Warning sign, signal word | Meaning                                                                                            |
|---------------------------|----------------------------------------------------------------------------------------------------|
|                           | Indicates a dangerous situation which will cause death or severe personal injuries if not avoided. |
| A WARNING                 | Indicates a dangerous situation which may cause death or severe personal injuries if not avoided.  |
|                           | Indicates a dangerous situation which may cause minor or medium personal injuries if not avoided.  |
| NOTICE                    | Damage to property: The product or the environment could be damaged.                               |

#### 1.3.2 Symbols

The following symbols indicate notices which are not safety-relevant but increase the comprehensibility of the documentation.

#### Table 3: Meaning of the symbols

| Symbol | Meaning                                                                                    |
|--------|--------------------------------------------------------------------------------------------|
| i      | If this information is not observed, the product cannot be used and/or operated optimally. |
| •      | Individual, independent action                                                             |
| 1.     | Numbered instruction:                                                                      |
| 2.     | The numbers indicate that the actions must be carried out one after                        |
| 3.     | the other.                                                                                 |

#### **1.3.3 Abbreviations**

The following abbreviations are used in this documentation:

#### **Table 4: Abbreviations**

| Abbreviation | Meaning                                                 |
|--------------|---------------------------------------------------------|
| OPM          | Online Particle Monitor                                 |
| OZ           | Ordinal number (translation of the German OrdnungsZahl) |

# 2 Safety instructions

### 2.1 About this chapter

The product has been manufactured according to the generally accepted codes of practice. However, there is still the risk of personal injury and damage to property if you do not observe this chapter and the safety instructions in this documentation.

- Read this documentation completely and thoroughly before working with the product.
- Keep this documentation in a location where it is accessible to all users at all times.
- Always include the required documentation when you pass the product on to third parties.

# 2.2 Intended use

The product is a visual particle monitor based on laser technology. You may use the product as follows:

- For determining the degree of contamination of the fluid
- For the trend analysis of the fluid cleanliness

The product is only intended for professional use and not for private use.

Intended use includes having read and understood this documentation completely, especially the chapter 2 "Safety instructions".

# 2.3 Improper use

Any use deviating from the intended use is improper and thus not admissible. Hengst Filtration GmbH does not assume any liability for damage caused by improper use. The user assumes all risks involved with improper use.

- The following cases of foreseeable misuse are also regarded as being improper:
- The displacement of other media than those specified in chapter 14 "Technical data".
- The application outside the performance limits specified in chapter 14 "Technical data".

# 2.4 Qualification of personnel

The activities described in this documentation require basic knowledge of electrics and hydraulics as well as knowledge of the appropriate technical terms. In order to ensure safe use, these activities may only be carried out by a corresponding expert or an instructed person under the direction and supervision of an expert.

Experts are those who can recognize potential hazards and apply the appropriate safety measures due to their professional training, knowledge and experience, as well as their understanding of the relevant conditions pertaining to the work to be undertaken. An expert must observe the relevant specific professional rules and have the necessary hydraulic expert knowledge.

Hydraulic expert knowledge means, amongst others:

- Reading and completely understanding hydraulic schemes,
- In particular, completely understanding the correlations regarding the safety equipment and
- Having knowledge of the function and set-up of hydraulic components,
- Assembling and disassembling hydraulic and mechanical parts,
- Commissioning hydraulic systems and assemblies.

### 2.5 General safety instructions

- Observe the valid regulations on accident prevention and for environmental protection.
- Observe the safety regulations and provisions of the country where the product is implemented/used.
- Exclusively use Hengst products in technically perfect condition.
- Observe all notices on the product.
- Persons assembling, operating, disassembling or maintaining Hengst products must not be under the influence of alcohol, other drugs or medications influencing the ability to react.
- Only use accessories and spare parts approved of by the manufacturer in order to exclude hazards to persons due to unsuitable spare parts.
- Comply with the technical data and environmental conditions indicated in the product documentation.
- The installation or use of inappropriate products in safety-relevant applications could result in unintended operating conditions when being used which in turn could cause personal injuries and/or damage to property. Therefore, only use a product for safety-relevant applications if this use is expressly specified and permitted in the documentation of the product, e.g. in explosion-protected areas or in safety-related parts of control systems (functional safety).

# 2.6 Product-specific safety instructions

The following safety instructions apply to chapters 6 to 14.

# 

### High electrical voltage!

Danger to life, risk of injury caused by electric shock or severe injury!

- Never cut, damage or modify the connection cables and never put any objects on them.
- ▶ Never touch the online particle monitor with wet or humid hands.
- Only connect the online particle monitor to power sources for which it is suitable, see chapter 14 "Technical data".
- During thunderstorms pull the power cable out of the socket.
- Pull the power cable out of the socket in case of odor or smoke development or if the cable is damaged.
- Ensure that your system is properly earthed. Faulty earthing may lead to incorrect measurements.

# 

#### Contact with laser beam!

Risk of injury! Risk of burning for eye and skin!

- ▶ Do not remove any cover or casing at the online particle monitor.
- Have repair works at the online particle monitor only be carried out by trained service personnel.

### Hot surfaces at the online particle monitor!

Risk of injury! Risk of burning!

- Only touch oil-containing surfaces with protective gloves or do not work at hot surfaces.
- During or after the operation, temperatures may rise to values higher than 60 °C (140 °F), depending on the operating conditions.
- ▶ Allow the online particle monitor to cool down sufficiently before touching it.

# **Hydraulic fluid leaking at the online particle monitor in an uncontrolled form!** Risk of burning! Risk of injury! Risk of fire!

- Switch off the online particle monitor immediately.
- Identify and remedy the cause of the leakage.
- Never try to stop or seal the leakage or the oil jet using a cloth.
- Avoid direct contact with the leaking oil jet. The oil might be under high pressure.
- Carry out visual inspections for leak-tightness of the online particle monitor on a regular basis.

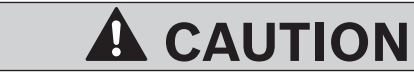

### Slip hazard due to oily surfaces!

Risk of injury!

- Protect and mark the danger zone.
- Immediately remove leaked hydraulic fluid.
- Use an oil binding agent in order to bind the leaked hydraulic fluid.
- Remove and dispose of the contaminated oil binding agent, see chapter 11 "Disposal".
- Wear the protective equipment prescribed for your activity like e.g. gloves, safety shoes.

# 2.7 Warning and information signs at the product

On the back side of the device, there is an information sign specifying the laser class according to DIN EN 60825-1.

| CLASS 1 LASER PRODUC | Т |  |
|----------------------|---|--|
| IEC 60825-1 2001     |   |  |

Fig. 1: "Laser class" information sign

At the device side/at the circumference, the warning sign for laser radiation has been attached.

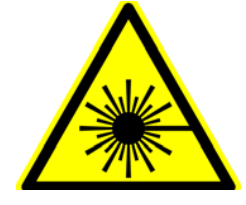

Fig. 2: "Laser radiation" warning sign

# 3 General information on damage to property and damage to the product

# NOTICE

#### Danger due to improper handling!

Damage to property!

- The online particle monitor may only be operated according to chapter 2.2 "Intended use".
- Never expose the online particle monitor to excessive heat or humidity. In this connection observe the values specified in chapter 14 "Technical data".
- Never immerse the online particle monitor into water or other liquids.
- Never allow liquids to penetrate the device.
- Do not use the online particle monitor after it has been dropped.

#### Leaking or spilt hydraulic fluid!

Environmental pollution and pollution of the ground water!

- Use an oil binding agent in order to bind the leaked hydraulic fluid.
- Immediately remedy possible leakage.
- Observe the information in the safety data sheet of the hydraulic fluid and the system manufacturer's specifications.
- Dispose of the hydraulic fluid in accordance with the currently applicable national regulations in your country.

#### Contamination by fluids and foreign particles!

Early wear, malfunctions! Risk of damage! Damage to property!

- During assembly and disassembly of the online particle monitor, provide for cleanliness in order to prevent foreign particles like e.g. welding beads or metal chips from getting into the hydraulic lines and causing product wear or malfunctions.
- Ensure that all connections and hydraulic lines are free of dirt and free of chips.
- Check before commissioning whether all hydraulic and mechanical connections are connected and tight and that all the seals and caps of the plug-in connections are correctly installed and undamaged.
- For removing lubricants or any other contamination, use industrial residuefree wipes.
- Only complete cleaning processes at the online particle monitor if the hydraulic connections are closed.
- When sealing the connections, make sure that no contamination can get into the system.

# 4 Scope of delivery

The scope of delivery includes:

- 1 x online particle monitor OPM II
- Accessories (can be optionally ordered depending on the application)
- 1 x operating instructions

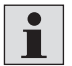

More information on the accessories for the online particle monitor is contained in data sheet 51460, see chapter 1.2 "Required and amending documentation".

# 5 Information on this product

# **5.1** Performance description

#### 5.1.1 General information

The online particle monitor comprises a laser sensor which - if used as intended - is classified as "Class 1 product" according to 21CFR, sub-chapter J, of the Health and Safety Act 1998.

Connection to the fluid-transporting system is effected by means of two threaded couplings for screw connection M16 x 2.

### 5.1.2 Measuring principle

The OPM II is a visual particle monitor that operates on the light-extinction principle.

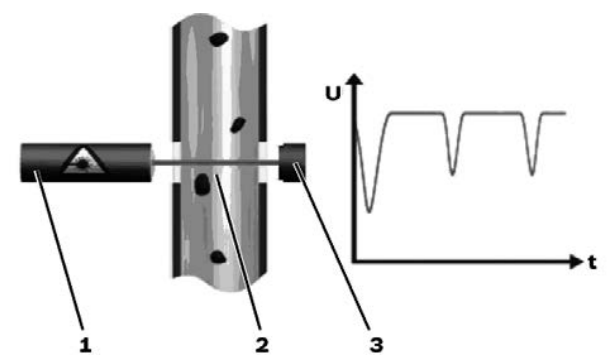

Fig. 3: Set-up and measuring principle of a particle monitor

- 1 Laser
- 2 Measuring cell
- 3 Photo diode

The laser (1) radiates through the measuring cell (2) and hits the photo diode (3). If a particle / foreign particle passes through the laser beam, the intensity detected by the photo diode is reduced. The larger the particle / foreign particle, the more is the intensity reduced.

#### 5.1.3 Display of the measured values

The measured values are converted in cleanliness classes according to ISO4406:99 or SAE AS4059E and indicated on the display in case of operation of the online particle monitor as standalone device.

The measured data can also be read out and transmitted to a control system via CAN bus.

Another possibility is the transmission of the measured data to a PC via a USB CAN adapter by means of a cable and its analysis via special software.

#### 5.1.4 Description of the functions

**Cleanliness monitoring** Using the online particle monitor, the level of contamination and the purity trend of fluids can be monitored. In this connection, differences as compared to particle monitors calibrated according to ISO 11171:99 may occur with regard to the absolute accuracy. The difference is, however, smaller than an ordinal number. Changes are displayed in a very precise manner. Due to the permanent monitoring of the purity, changes in the machine can be detected very quickly. Due to the fast warning, measures can be taken without any further serious contamination and thus possible damaging of the entire system.

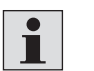

Depending on the application conditions, Hengst recommends calibration every two years.

| Temperature monitoring  | The online particle monitor also measures the temperature. It is not measured in the oil but on the electronic circuit board.                                                                                                    |
|-------------------------|----------------------------------------------------------------------------------------------------|
| Operating hours display | The online particle monitor has an operating hours counter the values of which are<br>also available after current interruptions. After the interruption, the counter re-starts<br>counting at the last stored time value before the interruption. |

### 5.2 Component overview

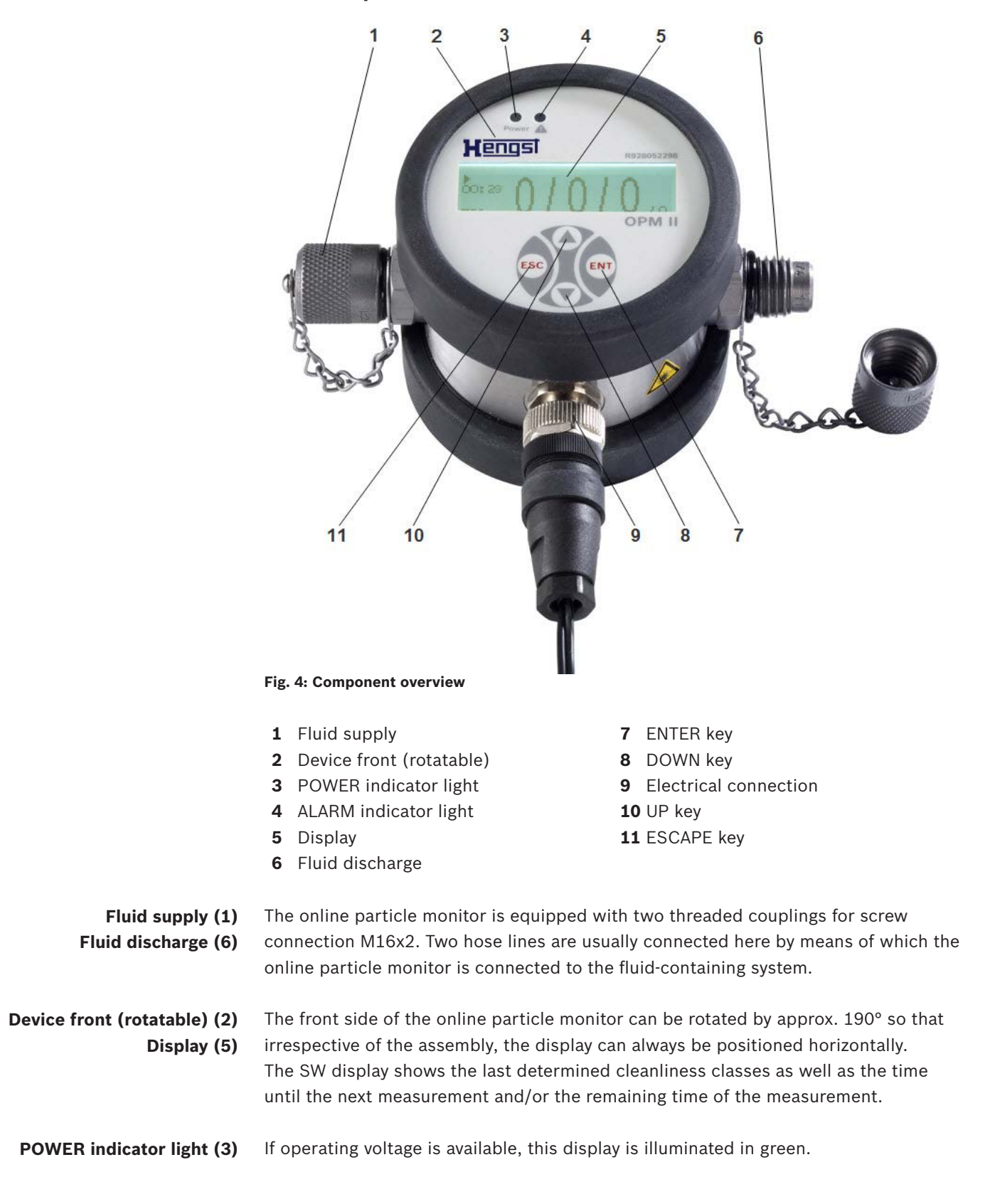

ALARM indicator light (4) If an alarm is pending, this display is illuminated in red. In the online particle monitor, two alarms can be programmed; in this connection see chapter 9.3.2 "Configuring alarms".

**Electrical connection (9)** This connection is used to plug in the plug-in power supply unit, the control cable or the Y distributor. The Y distributor is necessary if a plug-in power supply unit and an USB CAN adapter are to be connected at the same time.

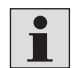

More information on the accessories for the online particle monitor is contained in data sheet 51460, see chapter 1.2 "Required and amending documentation".

The following keys are used for the entire operation and programming within the menus shown in the display:

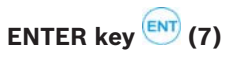

DOWN key 💟 (8)

ESCAPE key 😇 (11)

Using this key, you can select menu entries, open submenus, confirm entries and go to the next figure in an entry field.

Using this key, you can call the main menu from the measured value display, move the marking downwards and reduce a figure in an entry field.

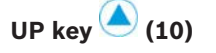

Using this key, you can call the main menu from the measured value display, move the marking upwards and increase a figure in an entry field.

Using this key, you can move one menu level up, quit the main menu and cancel the entry.

# 5.3 Product identification

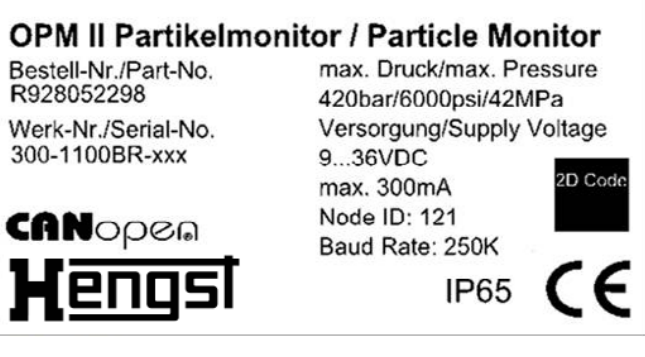

Fig. 5: Name plate

# 6 Transport and storage

▶ For storing and transporting the product always observe the environmental condition specified in the technical data, see chapter 14 "Technical data".

# 6.1 Transporting the online particle monitor

- Ensure during transportation that the online particle monitor does not fall down.
- Do not use the online particle monitor after it has been dropped or if the housing is damaged.

# 6.2 Storing the online particle monitor

- Store the online particle monitor in a frost-free room, in a dry and dustfree environment.
- Drain the hydraulic fluid before storage and dispose of it according to chapter 11.1 "Environmental protection".

# 7 Assembly

# 7.1 Unpacking the online particle monitor

- Remove the packaging.
- Dispose of the packaging in accordance with the currently applicable national provisions in your country.
- ▶ When unpacking it, look out for damage at the online particle monitor.
- Do not use a damaged online particle monitor.

# 7.2 Installation conditions

### 7.2.1 Space required

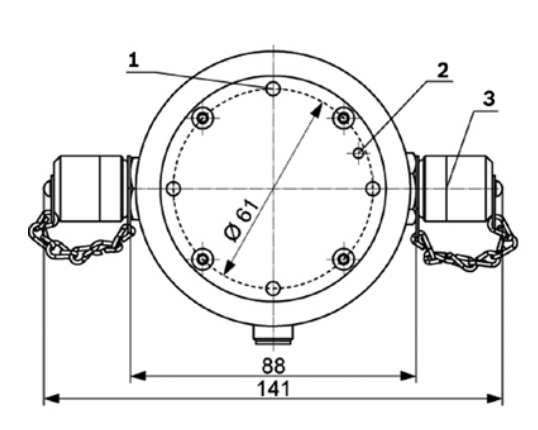

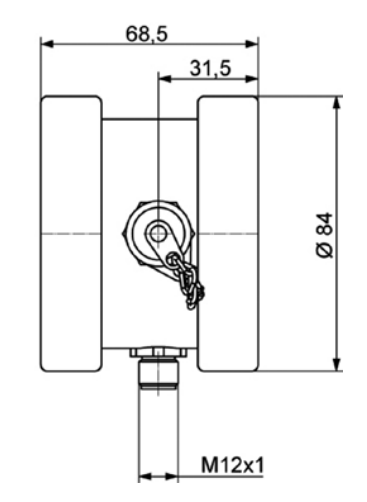

#### Fig. 6: Dimensions

- **1** Four mounting points M5 x 5.5
- **2** Bleeding opening with pressure compensation element (fastened from the inside)
- **3** 2 x threaded coupling for screw connection M16 x 2

#### 7.2.2 Installation position

Please observe this information when determining the place of installation:

Connect the online particle monitor to a pressure line using the T branch in the bypass.

The flow direction is irrelevant.

Make sure that at the connection point, the pressure conditions are as constant as possible.

The pressure may vary, there must, however not be any pressure peaks or strong fluctuations.

▶ Make sure that the flow is constant and the value lies between 50 ... 400 ml/min.

- Ensure that the flow control or pressure reduction unit is installed downstream the online particle monitor as such equipment may create particles or air bubbles leading to measuring errors.
- If a pump is necessary to create the required flow, make sure that it is of lowpulsation design.

Otherwise, bubbles might be created in case of arrangement on the suction side leading to measuring errors.

# 7.3 Assembling the online particle monitor

#### 7.3.1 Hydraulically connecting the online particle monitor

# 

## Pressurized device!

Danger to life, risk of injury, severe injury when working at systems that have not been stopped! Damage to property!

Do not disconnect lines, connections or components as long as the online particle monitor is pressurized.

Special information regarding the hydraulic connection of the online particle monitor

- Ensure during assembly that afterwards, the display will be easily readable.
   For simplification, the display can be rotated by approx. 190°.
- Keep the connection lines as short as possible.

With the length of the line, the risk of settlement of larger particles increases.

- Ensure particularly with higher viscosities and when using hose lines that the pressure is high enough in order to set a flow between 50 ... 400 ml/min.
- Make sure that the measured hydraulic fluid is free from bubbles and drops.

Bubbles and droplets in the hydraulic fluid can mostly be identified from very high ordinal numbers and/or identical ordinal numbers in different size channels. Such bubbles and droplets are hardly visible to the naked eye.

# Estimation of the required pressure level

Observe the  $\Delta P$  of the online particle monitor dependent on the viscosity of the hydraulic fluid.

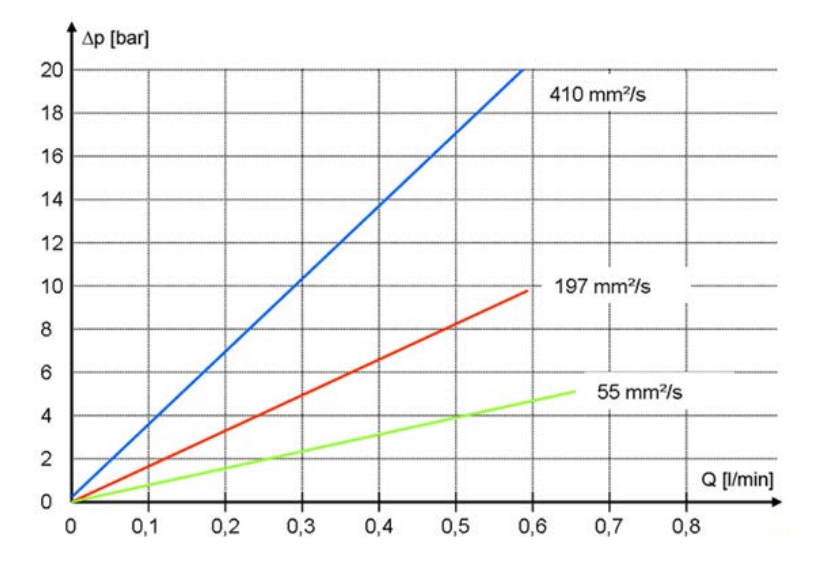

Fig. 7: Δp-Q characteristic curve for different viscosities

Based on this, you can estimate the required pressure level for the required flow of 50  $\dots$  400 ml/min.

#### Procedure

- Identify a place of installation complying with the criteria specified under chapter 7.2.2 "Installation position".
- Depressurize the system.
- Connect two fluid lines to the two threaded couplings.
- Fasten the online particle monitor using the mounting points, see fig. 6: Dimensions, on the device back side.

# 7.3.2 Electrically connecting the online particle monitor

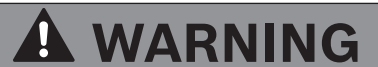

#### Faulty energy supply!

Danger to life! Risk of injury!

- Always observe country-specific regulations.
- ▶ Design the voltage supply according to EN50178, SELV, PELV, VDE0100-410/A1.
- Use the Y distributor if a plug-in power supply unit and an USB CAN adapter are to be connected at the same time.

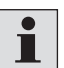

More information on the accessories for the online particle monitor is contained in data sheet 51460, see chapter 1.2 "Required and amending documentation".

De-energize the system for the installation and connect the online particle monitor as described in the following. Pin assignment of the electrical connection (sensor connection)

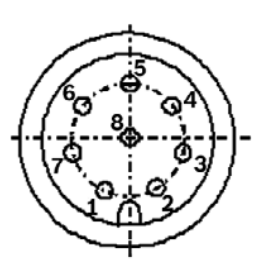

Fig. 8: Pin assignment (top view to the sensor cover)

| 1 | +U <sub>B</sub> | 5 | Digital input             |
|---|-----------------|---|---------------------------|
| 2 | GND             | 6 | IOUT1                     |
| 3 | TxD; CAN-L      | 7 | Open collector, alarm OUT |
| 4 | RxD; CAN-H      | 8 | SGND                      |
|   |                 |   |                           |

The admissible operating voltage lies between 9 ... 36 VDC. Use only shielded sensor cables. In order to achieve protection class IP 67, only suitable connectors and cables may be used. The maximum tightening torque for the connector is 0.1 Nm.

Analog current outputs (4 ... 20 mA) – Measurement without load resistance

• Carry out the current measurement using a suitable measuring device.

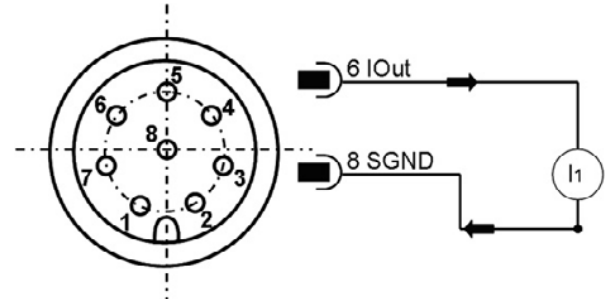

Fig. 9: Measurement of the analog current outputs 4 ... 20 mA output without load resistance

The ordinal number is calculated from the current  ${\sf I}_1$  and the formula in chapter 7.5 "Calibration".

# Analog current outputs (4 ... 20 mA) – Measurement with load resistance

In order to be able to measure the currents of the two analog current outputs, a load resistance must be connected to every output - as shown below.

Depending on the supply voltage, the load resistance should lie between 250 and 2600  $\Omega$ .

The load resistance is defined according to the "Determination of the required load resistance" (see below).

Using a voltmeter, you can now measure the voltage decreasing over the resistance.

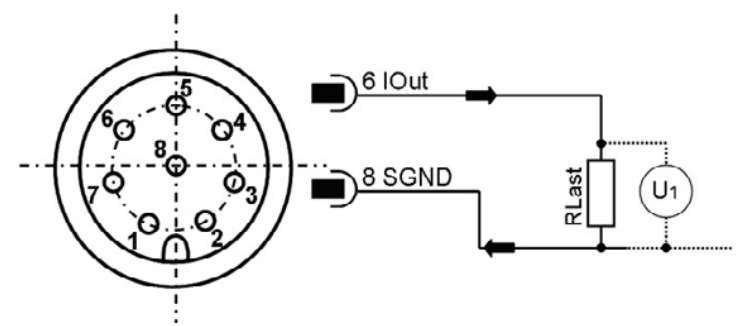

Fig. 10: Measurement of the analog current outputs 4 ... 20 mA output with load resistance

Digital inputThe digital input is HIGH – active. It is active as soon as there is supply voltage<br/>and floats when there is no voltage.A measurement lasts as long as the digital input is NOT connected to ground.<br/>If the input is connected to ground, there is a current of

 $\mathsf{I}$  = (U – 1.1 V) / 5,600  $\Omega$ 

With U = supply voltage.

Determination of the required load resistance The load resistance cannot be arbitrarily selected. It must be adjusted according to the sensor supply voltage.

The maximum load resistance can be calculated using the following formula or determined from the table next to it:

# Table 5: Determination of the load resistance

| Formula                                                  | U <sub>(supply)</sub> [V] | R <sub>max</sub> [Ω] |
|----------------------------------------------------------|---------------------------|----------------------|
|                                                          | 9                         | 250                  |
| 11–2V                                                    | 12                        | 400                  |
| $R_{max} = \frac{\sigma^2 2 v}{20m \Lambda} - 100\Omega$ | 18                        | 600                  |
| 20111A                                                   | 24                        | 1000                 |
|                                                          | 30                        | 1300                 |

# 7.4 Switching output

The switching output is not short-circuit-proof and does not have any over-currentor overtemperature fuse. Die maximum switching voltage is 36 VDC.

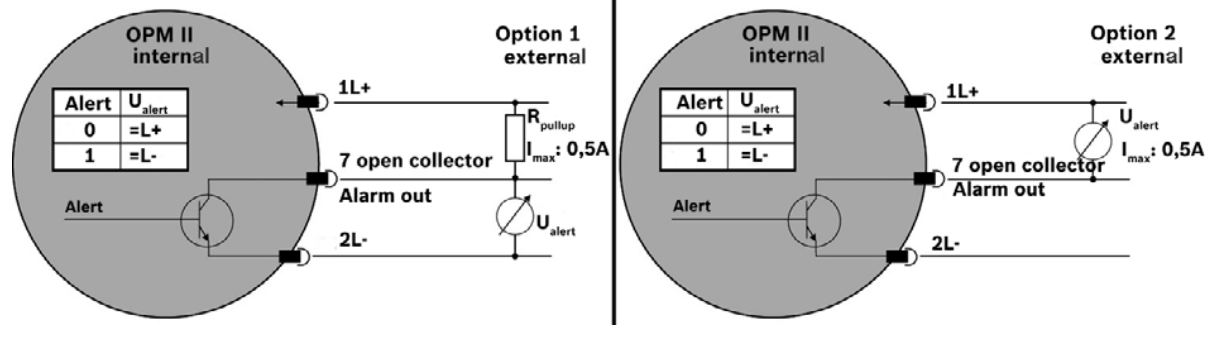

Fig. 11: Switching output

| Option 1 |          | Option 2 |          |
|----------|----------|----------|----------|
| Internal | External | Internal | External |
| Alert    | Ualert   | Alert    | Ualert   |
| 0        | =U+      | 0        | =0       |
| 1        | =0       | 1        | = U+     |

# 7.5 Conversion of analog current output to atomic number

The analog current output provides a signal from 4 ... 20 mA. The conversions for the respective atomic numbers are described below.

#### Table 6: Comparison table current output to atomic number ISO and SAE

| I/mA | ISO 4406:99 | SAE AS4059E |
|------|-------------|-------------|
| 4    | 0           | 000         |
| 12   | 13          | 5           |
| 20   | 26          | 12          |

#### Table 7: Comparison table current output to atomic number NAS and GOST

| I/mA | NAS 1638 | GOST 17216 |
|------|----------|------------|
| 4    | 00       | 00         |
| 12   | 7        | 15         |
| 13   | 8        | 17         |
| 14   | 9        | -          |
| 15   | 10       | -          |
| 16   | 11       | -          |
| 17   | 12       | -          |
| 20   | -        | -          |

#### **Table 8: Conversion of atomic numbers**

| Atomic number formula |
|-----------------------|
| 1,625 * I/mA - 6.5    |
| 0,875 * I/mA - 5.5    |
| I/mA - 5              |
| 2 * I/mA - 9          |
|                       |

# 7.6 Sequential data output

For the standards ISO 4406:99 and SAE AS4059E, you can select a sequential data output.

There are two modes for the sequential data output:

- Sequential
- Sequenziell2

### 7.6.1 Sequential

After a start sequence (S), the measurement values for the different size classes are transmitted one after another. After a pause, the next cycle begins with the transmission of the start sequence.

For NAS and GOST, no sequential output is available.

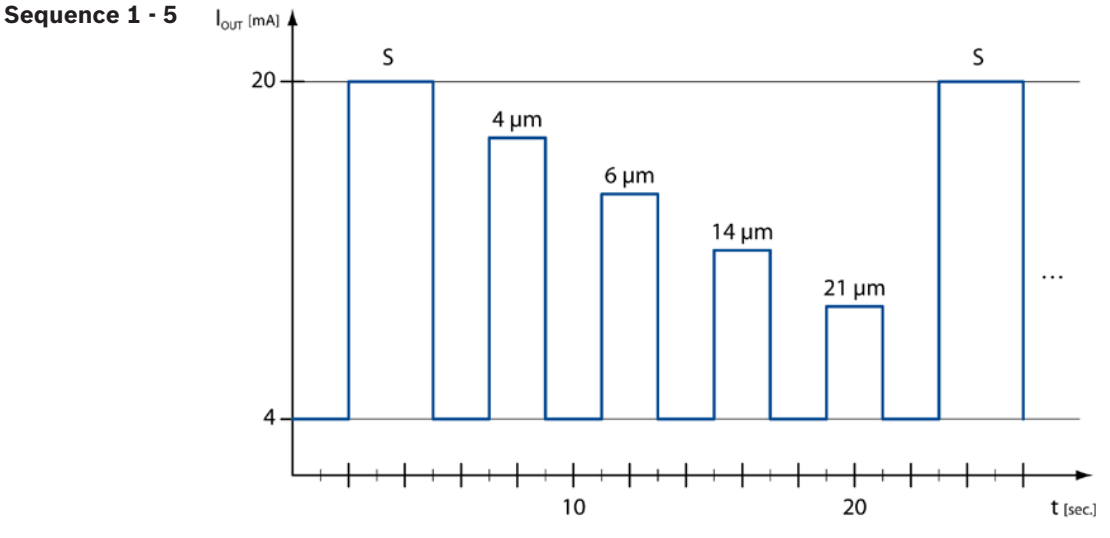

Fig. 12: Sequence for the output of all parameters one after another

#### 7.6.2 Sequenziell2

The "Sequenziell2" mode is an expansion of the "Sequenziell" mode. The expansion consists of the three following sequences:

#### Sequence 6

|                           |   |   |   | 1  | /mA |    |    |    |  |
|---------------------------|---|---|---|----|-----|----|----|----|--|
| Meaning                   | 5 | 7 | 9 | 11 | 13  | 15 | 17 | 19 |  |
| Flow too low              | 1 | 1 | 1 | 1  | 0   | 0  | 0  | 0  |  |
| ERC 1, Bit 10             |   |   |   |    |     |    |    |    |  |
| Flow too high             | 1 | 1 | 0 | 0  | 1   | 1  | 0  | 0  |  |
| ERC 1, Bit 9              |   |   |   |    |     |    |    |    |  |
| Error in measurement cell | 1 | 0 | 1 | 0  | 1   | 0  | 1  | 0  |  |
| ERC 4, Bit 0, 1, 2 or 3   |   |   |   |    |     |    |    |    |  |

#### Sequence 7

|                                                   |   |   |   | 1  | /mA |    |    |    |
|---------------------------------------------------|---|---|---|----|-----|----|----|----|
| Meaning                                           | 5 | 7 | 9 | 11 | 13  | 15 | 17 | 19 |
| Concentration too low<br>ERC 1, Bit 14            | 1 | 1 | 1 | 1  | 0   | 0  | 0  | 0  |
| Concentration too high<br>ERC 1, Bit 8            | 1 | 1 | 0 | 0  | 1   | 1  | 0  | 0  |
| Measurement result not plausible<br>ERC 1, Bit 13 | 1 | 0 | 1 | 0  | 1   | 0  | 1  | 0  |

# Sequence 8

|                                      |   |   |   | 1  | /mA |    |    |    |  |
|--------------------------------------|---|---|---|----|-----|----|----|----|--|
| Meaning                              | 5 | 7 | 9 | 11 | 13  | 15 | 17 | 19 |  |
| Alarm concentration<br>ERC 4, Bit 14 | 1 | 1 | 1 | 1  | 0   | 0  | 0  | 0  |  |
| Alarm temperature<br>ERC 4, Bit 15   | 1 | 1 | 0 | 0  | 1   | 1  | 0  | 0  |  |
| ISO(i+1) ≥ ISO(i)<br>ERC 1, Bit 11   | 1 | 0 | 1 | 0  | 1   | 0  | 1  | 0  |  |

List of all ERCs: Error Code see chapter 13.3. "Error code"

# 8 Commissioning

After the electric and hydraulic connection, the online particle monitor will immediately start with the measurements and indicate the first measurement results on the display after one minute.

# 9 Operation

# 9.1 Operating concept

▶ Here's how the operating keys are programmed:

|        | Calls up the main menu from the measurement value display |
|--------|-----------------------------------------------------------|
|        | Moves the highlighting up                                 |
|        | Increases a number in an input field                      |
| $\sim$ | Calls up the main menu from the measurement value display |
|        | Moves the highlighting down                               |
|        | Reduces a number in an input field                        |
| $\sim$ | Selects menu entries from and open submenus               |
| ENT    | Confirms the entries                                      |
| $\sim$ | Jumps to the next number in an input field                |
| $\sim$ | Jumps one menu level up                                   |
| ESC    | Exits the main menu                                       |
| $\sim$ | Cancels entries                                           |
|        |                                                           |

# 9.2 Menu structure

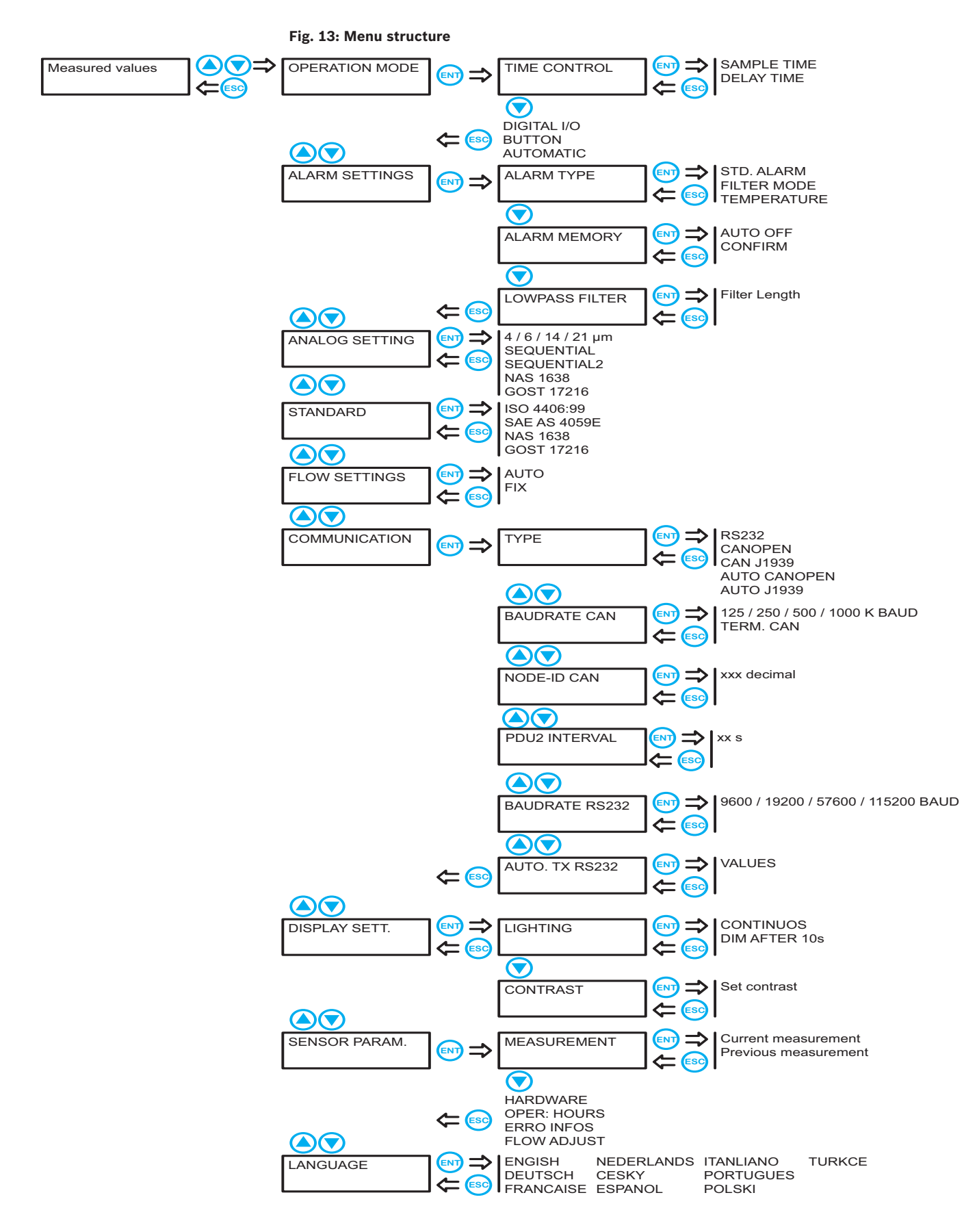

# 9.3 Operation

### 9.3.1 Operating modes

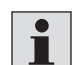

You should comply with a minimum measurement duration of 30 seconds as otherwise, it might not be possible to completely detect the number of particles. The cleaner the hydraulic fluid, the longer the measurement should take. Degrees of cleanliness according to ISO 4406:99 of 15 and better should at least be re-measured every 120 seconds.

Three operating modes are available which can be set by means of entries in the menu:

**Time control** The online particle monitor works with the set measurement duration and waiting times between the measurements.

#### Example:

One minute measurement duration and four minutes waiting time will yield a result every five minutes. Actually, however, it takes about two to three seconds longer as the laser will be adjusted at the beginning of every measurement.

With activated and marked "Time control" option, press e once again in order to set measurement duration and waiting time.

Proceed as follows to set the measurement duration:

Press entry.

Arrows appear at the first figure.

- ▶ Press ▲ 👽 in order to set the first figure.
- Press end to change to the next figure.
- Set all figures of the measurement duration in this way.
- Confirm your entry with end press end

Proceed as follows to set the waiting time:

- Set the desired waiting time as described for the measurement duration.
- **Digital I/0** The digital input is active if it is connected to the ground (low-active). A measurement is started when the digital input becomes inactive. It is terminated as soon as the digital input is activated. If the input is active, a current of  $I = (U - 1.1 V) / 5,600 \Omega$  with U = supply voltage will be set.
  - **Key •** Press e in order to start and terminate a measurement.
- Automatic In automatic mode, the measurement time is determined dynamically, depending on the flow and the particle concentration. The measurement can last between 45 and 300 seconds. A measurement value should be awaited at the earliest after 45 seconds if in this time the defined number of particles was detected. If the defined number of particles has also not been detected after 300 seconds, the measurement is cancelled and the result displayed. The result is then not backed up statistically.

#### 9.3.2 Configuring alarms

**Alarm type** Here, you can first of all select the alarm type:

#### Std. alarm

As soon as a channel exceeds a set alarm threshold, the alarm will be triggered.

#### **Filter mode**

The filter mode is used to monitor the cleaning. As soon as the value of all activated channels has fallen below a threshold, the alarm will be triggered.

#### Temperature

As soon as the temperature exceeds the set threshold, the alarm is triggered. In order to deactivate the alarm, the limit value must be "00".

The measured temperature does not correspond directly to the temperature of the oil.

Activate the desired alarm type by means of end and press once again in order to display the alarm thresholds:

| STD | . 1 | AL/ | ARI | 1 |   |   |  |
|-----|-----|-----|-----|---|---|---|--|
| 0   | /   | 0   | /   | 0 | / | 0 |  |

#### Fig. 14: Alarm type

- ▶ Press to start the entry. Arrows appear at the first "Zero".
- ▶ Press ▲ 🖲 in order to set the first alarm threshold.
- Press en to change to the next size class.
- Set the alarm thresholds for all size classes in this way. If one of the alarm thresholds is not to be considered, set its value to "Zero".

With alarm threshold 0/0/0/0, no alarm will be issued. The function is deactivated. With the measured value 0/0/0/0, the current alarm condition is maintained. The switching of the alarm is signaled by the red LED and an exclamation mark on the LCD.

The alarm thresholds set for the standard alarm also apply to the filter mode and vice versa.

**Alarm memory** Here, you select the behavior of the online particle monitor in case of an alarm. It can either be switched off automatically ("Autom. off" setting) or remain active until acknowledgment by means of the push of a button ("Confirmation").

Low pass filter
 In a hydraulic system, short-term concentration increases (peaks) can occur, which are not representative for the overall system. The particle counter detects this change and displays these correctly.
 The deep-pass filter ensure that for a set alarm threshold, an alarm is not triggered for each peak. The particle concentrations relevant for the alarm are smoothed internally and an alarm is only output in case of a long-lasting measurement change. The

measurement value output and display are not affected by the filtering.

- With a volumetric flow of 0 ml/min or an ISO class of 0 to 4 μm, the filter function is deactivated automatically.
- Adjustment range: 1 ... 255 (1 = deactivated)
- Factory setting: 2
- ► Recommended value: ≤10

#### 9.3.3 Configuring the analog output

Here you can select which data is to be output via the analog output:

4/6/14/21 >> Select a size class the measured value of which is to be output via the analog output.

> The output is linear, in whole ordinal numbers (4 mA corresponds to the ordinal number "Zero", 20 mA to the ordinal number "26"). The output depends on the set standard, ISO or SAE. The maximum load depends on the supply voltage (Rmax =  $((U - 2 V) / 20 mA) - 100 \Omega$ ).

- **Sequential** The measured values of all size classes are output one after the other, see chapter 7.6 "Sequential data output".
- **Sequenziell2** The measurement values of all size classes are output one after another. Alarms are also output, see chapter 7.6 "Sequential data output".
  - **NAS 1638** Output regardless of set standard. On the LCD, ISO, SAE or GOST can be displayed; however, via the analog output, NAS is output.
- **GOST 17216** Output regardless of set standard. On the LCD, ISO, SAE or NAS can be displayed; however, via the analog output, GOST is output.

### 9.3.4 Selecting the standard

- The display of the purity can be selected according to one of the following standards:
  - -ISO 4406:99
  - SAE AS4059E
  - -NAS 1638
  - -GOST 17216
- For the display according to SAE, ensure that the size classes 38 and 70 µm are not evaluated ion separate channels, but together with the size class 21.
- The setting refers only to the display on the start screen. In the internal memory and for the output via the digital interface (CAN or RS232), all standardsare visible.
- > You can tell which standard is selected in the bottom left of the start screen.

#### 9.3.5 Configuring the flow

In addition to particle size and quantity, the online particle monitor also detects the flow in order to calculate the concentration therefrom. This is done if the "Auto" option is set (recommended flow:  $100 \dots 400^{\text{ml}}/\text{min}$ ).

However, as there are inaccuracies with every measurement, you can fixedly set a known flow. The latter is then used to calculate the concentration.

Set the "Fix" option and press once again:

| Fix |        |  |
|-----|--------|--|
| 050 | ml/min |  |

#### Fig. 15: Configuring the flow

Press entry.

Arrows appear at the first digit.

- Press I result in order to set the first figure.
- ▶ Press 🔤 to change to the next figure.
- ► Set the flow in this way.

Select a flow rate that is similar to the actual flow rate. In case of a larger deviation, the calculated concentration is falsified.

#### 9.3.6 Selecting the communication

Here you can define the configuration of the digital interface.

#### Interface type selection

| RS 232                      | Data output via the RS 232 interface.                       |
|-----------------------------|-------------------------------------------------------------|
| CANopen                     | Output of the data via CAN bus in the CANopen protocol.     |
| CAN J1939                   | Output of the data via CAN bus in the J1939 protocol.       |
| Auto CANOPEN <sup>(a)</sup> | The connected interfaces are detected automatically. If the |
|                             | CAN type is detected, the CANopen protocol is used.         |
| Auto J1939 <sup>(a)</sup>   | The connected interfaces are detected automatically. If the |
|                             | CAN type is detected, the CAN J1939 protocol is used.       |

(a) For the type **Auto** the type is determined using the physical voltage level on the digital interface. The determination is done once when switching the particle counter on.

**Baud rate CAN** • Select the data transmission speed of the CAN interface.

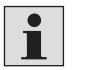

The selected speed must comply with that of your CAN bus; otherwise, no communication will be possible.

| 50 / 125 / | <ul> <li>Select the speed in kBaud.</li> </ul>                               |
|------------|------------------------------------------------------------------------------|
| Term. CAN  | Connects a 120 $\boldsymbol{\Omega}$ resistance to terminate the CAN strand. |
|            | This option should always be activated.                                      |

**Node ID CAN** Here you can display the set node ID of the online particle monitor. You need it in order to address CAN commands correctly and/or to assign CAN signals correctly.

| PDU2 Interval       | You can set the interval with which the PDU2 is sent here. PDU2 is only used with CAN J1939.                                                                                                    |
|---------------------|----------------------------------------------------------------------------------------------------|
| Baud rate RS 232    | Select the data transmission speed of the RS 232 interface.                                                                                                    |
| 1                   | The selected speed must comply with that of your system; otherwise, no commu-<br>nication will be possible.                                                                                                    |
| Automatic send      | Here, you can set whether the measurement values are sent automatically via the RS232 interface.                                                                                                    |
|                     | <b>9.3.7 Configuring the display</b><br>The display illumination will by default go out after ten seconds ("Dimming 10 s").<br>You can, however, also switch it on permanently ("Continuously").                                                                                                    |
|                     | <b>9.3.8 Sensor parameters</b><br>In this menu item, you can display different parameters of the online particle monitor:                                                                                                    |
| Measurement results | <ul> <li>Here, the last measurement results of the size classes as well as the index of the volume flow are shown.</li> <li>Press To switch the display between the size classes.</li> </ul>                                                                                                    |
|                     | <ul> <li>Press end to display the previous measurement result.</li> </ul>                                                                                                    |
| Electronics         | <ul> <li>Here, the different measured values of the electronics are displayed.</li> <li>▶ Press ▼ to display more parameters.</li> </ul>                                                                                                    |
| Operating hours     | Here, the number of operating hours of sensor and laser is shown.                                                                                                    |
| Error information   | <ul> <li>Here, a list of the occurred error messages and alarms is displayed.</li> <li>Press (I) to scroll through the available messages.</li> </ul>                                                                                                    |
| Set flow            | <ul> <li>Here, the level of the volumetric flow is displayed.</li> <li>If the bar is between "L" and "H", the volumetric flow is OK.</li> <li>If the bar fills the entire diagram or if no bar is visible and "H/L" is flashing, the volumetric flow is too high or too low and has to be adjusted.</li> <li>The limits of the display (bar diagram) are between L = 50 ml/min and H = 400 ml/min.</li> <li>The display is updated every 10 seconds.</li> <li>If the "FIX" flow is set to a static value, this is also displayed. However, the bar will not change.</li> </ul> |

# 9.3.9 Setting the language

Select one of the available languages for the display of the operating menu.

# 9.4 Communication interfaces

### 9.4.1 Configuration of the serial interface

The online particle monitor can be read out and configured via a serial interface. For this purpose, you need a PC with an installed terminal software.

Connect the online particle monitor to a free COM port of the computer. A suitable communication cable for the serial connection between sensor and PC/control is available as accessory.

If the computer does not have a COM port by default, there is the possibility to use a serial interface card or a USB serial converter.

### Interface parameters • Baud rate: 9600 / 57600

- Data bits: 8
- Parity: None
- Stop bits: 1
- Flow control: None

### List of read commands Table 9: Read commands

| Command          | Meaning                                                                          | Return format                                                                                                    |
|------------------|----------------------------------------------------------------------------------|----------------------------------------------------------------------------------------------------|
| RVal[ <b>←</b> ] | Reading of the cur-<br>rent measured values<br>with subsequent<br>checksum (CRC) | <pre>\$Time:%.4f[h];ISO4µm:%i[-];ISO6µm:%i[-];ISO14µm:%i[-];<br/>ISO21µm:%i[-];SAE4µm:%i[-];SAE6µm:%i[-];SAE14µm:%i[-];<br/>SAE21µm:%i[-];Conc4µm:%.2f[p/ml];Conc6µm:%.2f[p/ml];<br/>Conc14µm:%.2f[p/ml];Conc21µm:%.2f[p/ml];FIndex:%i[-];<br/>MTime:%i[s];Status:0x0000; 0x0000;0x0000;CRCx</pre> |
| RMemS[CR]        | Reading of the num-<br>ber of datasets that<br>can be stored                     | MemS:xxxx[CR][LF]                                                                                                    |
| RMemU[CR]        | Reading of<br>the number of<br>stored datasets                                   | MemU:xxxx[CR][LF]                                                                                                    |
| RMem[ <b>⊣</b> ] | Reading of all stored measured values                                            | Time [h]; T [°C]; P [-];P40 [-];PTG [1/K];[CR][LF]<br>x,xxx;x.xxxx;x,xxxx;x,xxxx; x,xxxx;[CR][LF]                                                                                                    |
| RID[ <b>←</b> ]  | Reading of the<br>identification with<br>subsequent check-<br>sum (CRC)          | Hydro-technology;Patrick;SNxxxxx-xxx;<br>SW:xx.xx,xx;CRCx 1)                                                                                                    |
| RCon[ <b>←]</b>  | Reading of the cur-<br>rent configuration                                        | Smode:%i;Fmode:%i;Analog:%i;Amode:%i;Alarm4:%i;Alarm<br>6:%i;Alarm14:%i;Alarm21 :%i;(Mtime:%i[s]; Htime:%i[s])                                                                                                    |

### 9.4.2 Communication via USB

The online particle monitor can be read out via a USB interface. For this purpose, you need a PC with the installed OPM II - Professional software.

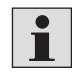

Observe the notices in the online help of the OPM II - Professional software for more information.

▶ Connect the online particle monitor to a USB interfaces of the computer.

The USB-CAN adapter with cable is available as accessory.

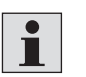

More information on the accessories for the online particle monitor is contained in data sheet 51460, see chapter 1.2 "Required and amending documentation".

### 9.4.3 CANopen

The online particle monitor can be integrated into bus systems corresponding to the CANopen standard. For a detailed description of CANopen and the underlying architecture please refer to different reference and textbooks.

| CANopen Object                                                           | The following table contains the communication-related part of the object director |  |  |  |  |  |
|--------------------------------------------------------------------------|------------------------------------------------------------------------------------|--|--|--|--|--|
| <b>Dictionary</b> of the online particle monitor.                        |                                                                                    |  |  |  |  |  |
| Except for few exceptions, the possible settings correspond to the CANop |                                                                                    |  |  |  |  |  |
|                                                                          | dard as it is described in "DS-301".                                               |  |  |  |  |  |

#### Table 10: Communication-related part of the object directory

| Comm  | unicati | on profile                      |             |       |                 |                                                                                                    |
|-------|---------|---------------------------------|-------------|-------|-----------------|----------------------------------------------------------------------------------------------------|
| ldx   | Sldx    | Name                            | Туре        | Attr. | Standard        | Comments                                                                                                    |
| 1000h | 0       | Device type                     | unsigned 32 | ro    | 194h            | Sensor, see DS404                                                                                                    |
| 1001h | 0       | Error list                      | unsigned 8  | ro    | 00h             | Obligatory, see DS301                                                                                                    |
| 1017h | 0       | Heartbeat time                  | unsigned 16 | rw    | 1388h           | Heartbeat time in ms, range: 0 65535                                                                                                    |
| 1018h |         | Identity object                 | record      | ro    |                 |                                                                                                    |
|       | 0       | Number of entries               | unsigned 8  | ro    | 04h             | Largest sub-index                                                                                                    |
|       | 1       | Manufacturer ID                 | unsigned 32 | ro    | 000001C0h       | 000001C0h                                                                                                    |
|       | 2       | Product code                    | unsigned 32 | ro    | 12D5C74Ch       | 12D5C74Ch                                                                                                    |
|       | 3       | Version number                  | unsigned 32 | ro    | 1000            | Device-dependent                                                                                                    |
|       | 4       | Serial number                   | unsigned 32 | ro    |                 | Device-dependent                                                                                                    |
| 1800h |         | Transmission of PD01 parameters | record      |       |                 |                                                                                                    |
|       | 0       | Number of entries               | unsigned 8  | ro    | 05h             | Largest sub-index                                                                                                    |
|       | 1       | COB-ID                          | unsigned 32 | rw    | 180h<br>+NodeID | COB-IO of PDO used, range: 181h 1FFh, can<br>be changed when switched off (bit 30 must al-<br>ways be set, means no TPDO triggered to RTR) |
|       | 2       | Transmission type               | unsigned 8  | rw    | FFh             | Cyclic + synchronous, asynchronous;<br>Values: 1 240, 254, 255                                                                             |
|       | 5       | Event time measurement          | unsigned 16 | rw    | 1F4h            | Event time in ms for asynchronous TPD01, value must be a multiple of 50 and max. 12700                                                     |
| 1801h |         | Transmission of PDO2 parameters | record      |       |                 |                                                                                                    |
|       | 0       | Number of entries               | unsigned 8  | ro    | 05h             | Largest sub-index                                                                                                    |
|       | 1       | COB-ID                          | unsigned 32 | rw    | 280h<br>+NodeID | COB-IO of PDO used, range: 281h 2FFh, can<br>be changed when switched off (bit 30 must al-<br>ways be set, means no TPDO triggered to RTR) |
|       | 2       | Transmission type               | unsigned 8  | rw    | FFh             | Cyclic + synchronous, asynchronous;<br>Values: 1 240, 254, 255                                                                             |
|       | 5       | Event time measurement          | unsigned 16 | rw    | 1F4h            | Event time in ms for asynchronous TPDO2<br>Range: 0 65000                                                                                  |
| 1802h |         | Transmission of PDO3 parameters | record      |       |                 |                                                                                                    |
|       | 0       | Number of entries               | unsigned 8  | ro    | 05h             | Largest sub-index                                                                                                    |
|       | 1       | COB-ID                          | unsigned 32 | rw    | 380h<br>+NodeID | COB-ID used by PDO, range: 381h 3FFh, can<br>be changed when switched off (but 30 must al-<br>ways be set, means no TPDO triggered to RTR) |
|       | 2       | Transmission type               | unsigned 8  | rw    | FFh             | Cyclic + synchronous, asynchronous;<br>Values: 1 240, 254, 255                                                                             |
|       | 5       | Event time measurement          | unsigned 16 | rw    | 1F4h            | Event time in ms for asynchronous TPDO3<br>Range: 0 65000                                                                                  |

| Communication profile |      |                                                             |             |       |           |                                                           |
|-----------------------|------|-------------------------------------------------------------|-------------|-------|-----------|-----------------------------------------------------------|
| ldx                   | Sldx | Name                                                        | Туре        | Attr. | Standard  | Comments                                                  |
| 1A00h                 |      | TPD01 mapping parameters                                    | record      |       |           |                                                           |
|                       | 0    | Number of entries                                           | unsigned 8  | ro    | 05h       | Largest sub-index                                         |
|                       | 1    | PDO mapping for first application object to be mapped       | unsigned 32 | со    | 20000220h | Operating hour time stamp of the measure-<br>ment, 4 byte |
|                       | 2    | PDO mapping for second applica-<br>tion object to be mapped | unsigned 32 | со    | 20010108h | ISO 4 µm, 1 byte in 2001h, sub 01                         |
|                       | 3    | PDO mapping for third applica-<br>tion object to be mapped  | unsigned 32 | со    | 20010208h | ISO 6 µm, 1 byte in 2001h, sub 02                         |
|                       | 4    | PDO mapping for fourth applica-<br>tion object to be mapped | unsigned 33 | со    | 20010308h | ISO 14 µm, 1 byte in 2001h, sub 03                        |
|                       | 5    | PDO mapping for fifth application object to be mapped       | unsigned 32 | со    | 20010408h | ISO 21 µm, 1 byte in 2001h, sub 04                        |
| 1A01h                 |      | TPD02 mapping parameters                                    | record      |       |           |                                                           |
|                       | 0    | Number of entries                                           | unsigned 8  | ro    | 05h       | Largest sub-index                                         |
|                       | 1    | PDO mapping for first application object to be mapped       | unsigned 32 | со    | 20000220h | Operating hour time stamp of the measure-<br>ment, 4 byte |
|                       | 2    | PDO mapping for second applica-<br>tion object to be mapped | unsigned 32 | со    | 20020108h | SAE 4 µm, 1 byte in 2002h, sub 01                         |
|                       | 3    | PDO mapping for third applica-<br>tion object to be mapped  | unsigned 32 | со    | 20020208h | SAE 6 µm, 1 byte in 2002h, sub 02                         |
|                       | 4    | PDO mapping for fourth applica-<br>tion object to be mapped | unsigned 33 | со    | 20020308h | SAE 14 $\mu m$ , 1 byte in 2002h, sub 03                  |
|                       | 5    | PDO mapping for fifth application object to be mapped       | unsigned 32 | со    | 20020408h | SAE 21 $\mu m,1$ byte in 2002h, sub 04                    |
| 1A02h                 |      | TPD03 mapping parameters                                    | record      |       |           |                                                           |
|                       | 0    | Number of entries                                           | unsigned 8  | ro    | 05h       | Largest sub-index                                         |
|                       | 1    | PDO mapping for first application object to be mapped       | unsigned 32 | со    | 20000120h | Operating hours counter, 4 byte                           |
|                       | 2    | PDO mapping for second applica-<br>tion object to be mapped | unsigned 32 | со    | 20030108h | Oil state bits, 1 byte                                    |
|                       | 3    | PDO mapping for third applica-<br>tion object to be mapped  | unsigned 32 | со    | 20030708h | Measurement bits, 1 byte                                  |
|                       | 4    | PDO mapping for fourth applica-<br>tion object to be mapped | unsigned 32 | со    | 20030808h | Sensor status bits, 1 byte                                |
|                       | 5    | PDO mapping for fifth application object to be mapped       | unsigned 32 | со    | 20040008h | Temperature, 1 byte                                       |
| 2000h                 |      | Time-related sensor parameters                              | record      |       |           |                                                           |
|                       | 0    | Number of entries                                           | unsigned 8  | ro    | 02h       | Largest sub-index                                         |
|                       | 1    | Operating hours counter <sup>1</sup>                        | unsigned 32 | ro    |           | Sensor operating time in seconds                          |
|                       | 2    | Operating hour time stamp of the measurement <sup>1</sup>   | unsigned 32 | ro    |           | Time stamp of the last measurement                        |
| 2001h                 |      | ISO measurement                                             | record      |       |           |                                                           |
|                       | 0    | Number of entries                                           | unsigned 8  | ro    | 04h       | Largest sub-index                                         |
|                       | 1    | ISO 4 µm¹                                                   | unsigned 8  | ro    |           |                                                           |
|                       | 2    | ISO 6 µm¹                                                   | unsigned 8  | ro    |           |                                                           |
|                       | 3    | ISO 14 µm¹                                                  | unsigned 8  | ro    |           |                                                           |
|                       | 4    | ISO 21 µm <sup>1</sup>                                      | unsigned 8  | ro    |           |                                                           |

| Idix         Name         Type         Attr.         Standard         Comments           SAE measurement         record         record         record         argest sub-index           0         Number of entries         unsigned 8         ro         Offset of two to display 000, 00 and 0, applies to all classes.           2         SAE 6 µm <sup>1</sup> unsigned 8         ro         Offset of two to display 000, 00 and 0, applies to all classes.           3         SAE 1 µm <sup>1</sup> unsigned 8         ro         O         SAE 0           4         SAE 2 µm <sup>1</sup> unsigned 8         ro         I argest sub-index           1         Oil-specific bits <sup>4</sup> array         I argest sub-index           1         Oil-specific bits <sup>4</sup> unsigned 8         ro         I argest sub-index           1         Oil-specific bits <sup>4</sup> unsigned 8         ro         I argest sub-index           2         Reserved         unsigned 8         ro         I argest sub-index           3         Reserved         unsigned 8         ro         I argest sub-index           4         Reserved         unsigned 8         ro         I argest sub-index           5         Reserved         unsigned 8         ro         I arges                                                                                                    | Comm   | unicati | on profile                           |             |       |          |                                                                         |
|----------------------------------------------------------------------------------------------------|--------|---------|--------------------------------------|-------------|-------|----------|-------------------------------------------------------------------------|
| SAE masurement         record           1         SAE and uniting and some insigned some insigned some                                                                                                    | ldx    | Sldx    | Name                                 | Туре        | Attr. | Standard | Comments                                                                |
|                                                                                                    | 2002h  |         | SAE measurement                      | record      |       |          |                                                                         |
| 1     SAE 4 µm <sup>4</sup> unsigned 8     ro     Offset of two to display 000, 00 and 0, applies to il classes:       3     SAE 14 µm <sup>4</sup> unsigned 8     ro     0 = SAE 000       4     SAE 2 µm <sup>4</sup> unsigned 8     ro     2 = SAE 0       4     SAE 2 µm <sup>4</sup> unsigned 8     ro     2 = SAE 0       5     Condition monitoring bit field     array     4 = SAE 2       0     Number of entries     unsigned 8     ro     0 = Conc. limit exceeded (C >= ISO 23)<br>1 = High flow (F > 60)       2     Reserved     unsigned 8     ro     0 = Conc. limit exceeded (C >= ISO 23)<br>1 = High flow (F > 60)       2     Reserved     unsigned 8     ro     0 = Conc. limit exceeded (C >= ISO 23)<br>1 = High flow (F > 60)       3     Reserved     unsigned 8     ro     -       4     Reserved     unsigned 8     ro       5     Reserved     unsigned 8     ro       6     Reserved     unsigned 8     ro       7     Measurement Information <sup>4</sup> unsigned 8     ro       8     Sensor alarm <sup>4</sup> unsigned 8     ro     0 = Measurement in progress<br>1 = Measurement mode 1/0<br>3 = Measurement mode 1/0<br>3 = Measurement mode 1/0<br>3 = Measurement mode 1/0<br>3 = Measurement mode 1/0<br>3 = Measurement mode 1/0<br>3 = Low thore or (1 = 2 = MA)       1     O     Flow index     unsig                                                                                                    |        | 0       | Number of entries                    | unsigned 8  | ro    | 04h      | Largest sub-index                                                       |
|                                                                                                    |        | 1       | SAE 4 µm <sup>1</sup>                | unsigned 8  | ro    |          | Offset of two to display 000, 00 and 0,                                 |
| $ \frac{3}{4}  SAE 14 \ \mu m^4 \qquad unsigned 8 \qquad ro \qquad 0 = 340 \ 000 \\ 1 = 542 \ 000 \\ 1 = 542 \ 000 \\ 2 = 542 \ 0 \\ 3 = 542 \ 1 \\ 4 = 542 \ 2 \dots m^4 $                                                                                                    |        | 2       | SAE 6 µm¹                            | unsigned 8  | ro    |          | applies to all classes:                                                 |
| 4         SAE 21 µm <sup>4</sup> unsigned 8         ro         2 = SAE 0<br>3 = SAE 1<br>4 = SAE 1<br>4 = SAE 2           2003h         Condition monitoring bit field         array                                                                                                    |        | 3       | SAE 14 µm <sup>1</sup>               | unsigned 8  | ro    |          | 1 = SAE 000                                                             |
| 2003h         Condition monitoring bit field         array           1         Oil-specific bits <sup>4</sup> unsigned 8         ro         08h         Largest sub-index           1         Oil-specific bits <sup>4</sup> unsigned 8         ro         08h         Largest rachode (C >= ISO 23)           1         High flow (F > 400)         2         Low flow (F > 400)         2           2         Reserved         unsigned 8         ro         0         Concentration too low           3         Reserved         unsigned 8         ro         -         Concentration too low           4         Reserved         unsigned 8         ro         -         -           3         Reserved         unsigned 8         ro         -         -           4         Reserved         unsigned 8         ro         -         -           7         Measurement information <sup>4</sup> unsigned 8         ro         -         0 = Measurement in progress           1         Measurement information <sup>4</sup> unsigned 8         ro         -         0 = High laser current (I > 2.8 mA)           2         Measurement information <sup>4</sup> unsigned 8         ro         -         0 = High laser current (I > 2.8 mA)           3                                                                                                    |        | 4       | SAE 21 µm¹                           | unsigned 8  | ro    |          | 2 = SAE 0                                                               |
| Condition monitoring bit field         array           0         Number of entries         unsigned 8         ro         08h         Largest sub-index           1         Oil-specific bits <sup>4</sup> unsigned 8         ro         08h         Largest sub-index           1         Oil-specific bits <sup>4</sup> unsigned 8         ro         08h         Largest sub-index           1         Oil-specific bits <sup>4</sup> unsigned 8         ro         0.econc. limit exceeded (C >= ISO 23)           2         Reserved         unsigned 8         ro         2.ecw how (F < > 60)           3         Reserved         unsigned 8         ro         2.ecw how (F < > 60)           4         Reserved         unsigned 8         ro         2.ecw how (F < > 60)           4         Reserved         unsigned 8         ro         2.ecw how (F < > 60)           6         Reserved         unsigned 8         ro         2.ew heasurement in progress           1         Measurement information*         unsigned 8         ro         2.ew heasurement mode 1/0           3         Reserved         unsigned 8         ro         0.ew heasurement mode 1/0           3         Reserved         unsigned 8         ro         0.ew heasurement mode 1/0                                                                                                    |        |         |                                      |             |       |          | 3 = SAE 1                                                               |
| O         Number of entries         unsigned 8         ro         OBh         Largest sub-index           1         Oil-specific bits <sup>4</sup> unsigned 8         ro         0         0         Conc. limit exceeded (C >= ISO 23)<br>1 = High flow (F < 50)<br>3 = Measured values not plasible (air)<br>ISO (H1) >= ISO(1)<br>4 = AutoMode: MessZeit reached<br>5 = Autoparts not reached<br>6 = Concentration too low           2         Reserved         unsigned 8         ro         -           3         Reserved         unsigned 8         ro         -           4         Reserved         unsigned 8         ro         -           5         Reserved         unsigned 8         ro         -           6         Reserved         unsigned 8         ro         -           7         Measurement information <sup>4</sup> unsigned 8         ro         -           8         Sensor alarm <sup>4</sup> unsigned 8         ro         -         -           1         Measurement information <sup>4</sup> unsigned 8         ro         -         -           8         Sensor alarm <sup>4</sup> unsigned 8         ro         -         -         -           1         Low photo voltage (U < 4 V)                                                                                                    | 2003h  |         | Condition monitoring bit field       | array       |       |          | 4 = SAE 2                                                               |
| Image: Construction         Image: Construction         Image: Construction         Image: Construction           1         Oil-specific bits <sup>1</sup> unsigned 8         ro         0         Construction         0         2 Low flow (F < 50)<br>3 = Measured values not plausible (air)<br>ISO (if 1) = ISO(i)<br>4 = AutoMode: MessZeit reached<br>5 = Autoparts not reached<br>6 = Concentration too low           2         Reserved         unsigned 8         ro         -           3         Reserved         unsigned 8         ro         -           4         Reserved         unsigned 8         ro         -           5         Reserved         unsigned 8         ro         -           6         Reserved         unsigned 8         ro         -           7         Measurement information <sup>4</sup> unsigned 8         ro         -           8         Sensor alarm <sup>1</sup> unsigned 8         ro         -         -           8         Sensor alarm <sup>1</sup> unsigned 8         ro         -         0         -           1         Low photo voltage (U < 4 V)<br>3 = Low photo voltage (U < 4 V)<br>3 = Low photo voltage (U < 4 V)<br>3 = Low photo voltage (U < 4 V)<br>3 = Low photo voltage (U < 4 V)<br>3 = Low photo voltage (U < 4 V)<br>3 = Low photo voltage (U < 4 V)<br>3 = Low photo voltage (U < 4 V)<br>3 = Low photo voltage (U < 4 V)<br>3 = Low photo voltage (U < 4 V)<br>3 = Low                                                                                                    | 200011 | 0       | Number of entries                    | unsigned 8  | ro    | 08h      | Largest sub-index                                                       |
| 2       On specific bits       bitspecific bits       bitspecific bitspecific bitspecific bitspecific bitspecific bits <t< td=""><td></td><td>1</td><td>Oil-specific hits<sup>1</sup></td><td>unsigned 8</td><td>ro</td><td></td><td>0 = Conc limit exceeded (C &gt;= ISO 23)</td></t<>                                                                                                    |        | 1       | Oil-specific hits <sup>1</sup>       | unsigned 8  | ro    |          | 0 = Conc limit exceeded (C >= ISO 23)                                   |
| 2         2         Los More (F < 50)<br>3         Measured values not plausible (air)<br>ISO (i+1) = ISO(i)<br>4 = Autopdrs not reached<br>5 = Autoparts not reached<br>6 = Concentration too low           2         Reserved         unsigned 8         ro           4         Reserved         unsigned 8         ro           5         Reserved         unsigned 8         ro           6         Reserved         unsigned 8         ro           7         Measurement information <sup>4</sup> unsigned 8         ro           7         Measurement information <sup>4</sup> unsigned 8         ro           8         Sensor alarm <sup>4</sup> unsigned 8         ro         0           8         Sensor alarm <sup>4</sup> unsigned 8         ro         2           2004h         0         Sensor alarm <sup>4</sup> unsigned 8         ro         0           2005h         0         Flow index         unsigned 8         ro         0           2005h         0         Sensor temperature <sup>3</sup> signed 8         ro         2         High thoportog (U < 4)<br>3 = Low temperature (T < 20 °C)                                                                                                    |        | 1       |                                      | unsigned o  | 10    |          | 1 = High flow (F > 400)                                                 |
| 3         8 Measurement settings         signed 8         ro           2         Reserved         unsigned 8         ro           3         Reserved         unsigned 8         ro           4         Reserved         unsigned 8         ro           5         Reserved         unsigned 8         ro           6         Reserved         unsigned 8         ro           7         Measurement information <sup>4</sup> unsigned 8         ro           7         Measurement information <sup>4</sup> unsigned 8         ro           8         Sensor alarm <sup>4</sup> unsigned 8         ro         0           8         Sensor alarm <sup>4</sup> unsigned 8         ro         0         eMeasurement mode 1/0           3         Measurement mode 1/0         3         Measurement mode 1/0         3         Measurement mode 1/0           3         Measurement mode 1/0         3         Measurement mode 1/0         3         Measurement mode 1/0           3         Measurement mode 1/0         3         Measurement mode 1/0         3         Measurement mode 1/0           3         Measurement settings         ro         0         High photo voltage (0 > 4 V)         4           4                                                                                                    |        |         |                                      |             |       |          | 2 = Low flow (F < 50)                                                   |
| 4         AutoMode: MessZeit reached<br>5 = Autoparts not reached<br>6 = Concentration too low           2         Reserved         unsigned 8         ro           4         Reserved         unsigned 8         ro           5         Reserved         unsigned 8         ro           6         Reserved         unsigned 8         ro           7         Measurement information*         unsigned 8         ro           7         Measurement information*         unsigned 8         ro           8         Sensor alarm*         unsigned 8         ro         0           8         Sensor temperature*         unsigned 8         ro         0         Heasurement mode auto<br>2 = Measurement mode auto<br>2 = Measurement mode auto<br>2 = Measurement mode auto<br>2 = Measurement mode auto<br>2 = Measurement mode auto<br>2 = Measurement mode auto<br>2 = High photo voltage (U > 4 V)<br>3 = Low photo voltage (U > 4 V)<br>3 = Low photo voltage (U > 4 V)<br>3 = Low photo voltage (U > 4 V)<br>3 = Low photo voltage (U < 4 V)<br>3 = Low photo voltage (U < 4 V)<br>3 = Low photo voltage (U < 4 V)<br>3 = Low photo voltage (U < 4 V)<br>3 = Low photo voltage (U < 4 V)<br>3 = Low photo voltage (U < 4 V)<br>3 = Low photo voltage (U < 4 V)<br>3 = Low photo voltage (U < 4 V)<br>3 = Low photo voltage (U < 4 V)<br>3 = Low photo voltage (U < 4 V)<br>3 = Low photo voltage (U < 4 V)<br>3 = Low photo voltage (U < 4 V)<br>3 = Low photo voltage (U < 4 V)<br>4 = High temperature (T < 80 °C)<br>5 = Low temperature (T < -20 °C)                                                                                                    |        |         |                                      |             |       |          | 3 = Measured values not plausible (air)                                 |
| Image: second second                                                                                                    |        |         |                                      |             |       |          | ISO (I+1) >= ISO(I)<br>4 = AutoMode: MessZeit reached                   |
| k         Reserved         unsigned 8         ro           3         Reserved         unsigned 8         ro           4         Reserved         unsigned 8         ro           5         Reserved         unsigned 8         ro           6         Reserved         unsigned 8         ro           7         Measurement information <sup>1</sup> unsigned 8         ro           8         Sensor alarm <sup>1</sup> unsigned 8         ro         0 = Measurement mode 1/0<br>3 = Measurement mode 1/0<br>3 = Low photo voltage (U < 4 V)<br>4 = High photo voltage (U < 4 V)<br>4 = Low photo voltage (U < 4 V)<br>4 = High temperature (T > 80 °C)<br>5 = Low thov voltage (U < 4 V)<br>4 = High temperature (T > 20 °C)<br>5 = Low temperature (T < 20 °C)<br>5 = Low temperature (T < 20 °C)<br>5 = Lo                                                                                                    |        |         |                                      |             |       |          | 5 = Autoparts not reached                                               |
| 2         Reserved         unsigned 8         ro           3         Reserved         unsigned 8         ro           4         Reserved         unsigned 8         ro           5         Reserved         unsigned 8         ro           6         Reserved         unsigned 8         ro           7         Measurement information <sup>4</sup> unsigned 8         ro           7         Measurement information <sup>4</sup> unsigned 8         ro           8         Sensor alarm <sup>4</sup> unsigned 8         ro         0 = High laser current (1 > 2.8 mA)           1         Low photo voltage (U > 4 V)         3 = Low photo voltage (U > 4 V)         3 = Low photo voltage (U > 4 V)           2         High temperature (T > 80 °C)         5 = Low temperature (T < -20 °C)                                                                                                    |        |         |                                      |             |       |          | 6 = Concentration too low                                               |
| 3Reservedunsigned 8ro4Reservedunsigned 8ro5Reservedunsigned 8ro6Reservedunsigned 8ro7Measurement information <sup>1</sup> unsigned 8ro8Sensor alarm <sup>1</sup> unsigned 8ro0 = Measurement mode auto<br>2 = Measurement mode 1/0<br>3 = Measurement mode 1/0<br>2 = Measurement mode 1/0<br>3 = Measurement mode 1/0<br>3 = Low photo voltage (U > 4 V)<br>3 = Low photo voltage (U > 4 V)<br>3 = Low photo voltage (U > 4                                                                                                    |        | 2       | Reserved                             | unsigned 8  | ro    |          |                                                                         |
| $ \frac{4}{5}  \text{Reserved} \qquad \text{unsigned 8}  \text{ro} \\ \frac{5}{6}  \text{Reserved} \qquad \text{unsigned 8}  \text{ro} \\ \frac{6}{6}  \text{Reserved} \qquad \text{unsigned 8}  \text{ro} \\ \frac{7}{7}  \text{Measurement information}^1 \qquad \text{unsigned 8}  \text{ro} \\ \frac{1}{7}  \text{Measurement information}^1 \qquad \text{unsigned 8}  \text{ro} \\ \frac{1}{7}  \text{Measurement information}^1 \qquad \text{unsigned 8}  \text{ro} \\ \frac{1}{7}  \text{Measurement mode natuo} \\ \frac{1}{7}  \text{Measurement information}^1 \\ \frac{1}{7}  \text{Measurement information}^1 \\ \frac{1}{7}  \text{Measurement mode natuo} \\ \frac{1}{7}  \text{Measurement mode natuo} \\ \frac{1}{7}  \text{Measurement mode natuo} \\ \frac{1}{7}  \text{Measurement mode natuo} \\ \frac{1}{7}  \text{Measurement mode natua} \\ \frac{1}{7}  \text{Measurement mode natua} \\ \frac{1}{7}  \text{Measurement mode natua} \\ \frac{1}{7}  \text{Measurement mode natua} \\ \frac{1}{7}  \text{Measurement mode natua} \\ \frac{1}{7}  \text{Measurement mode natua} \\ \frac{1}{7}  \text{Measurement mode natua} \\ \frac{1}{7}  \text{Measurement mode natua} \\ \frac{1}{7}  \text{Measurement mode natua} \\ \frac{1}{7}  \text{Measurement mode nature} \\ \frac{1}{7}  \text{Measurement mode nature} \\ \frac{1}{7}  \text{Measurement mode nature} \\ \frac{1}{7}  \text{Measurement mode nature} \\ \frac{1}{7}  \text{Measurement mode nature} \\ \frac{1}{7}  \text{Measurement mode nature} \\ \frac{1}{7}  \text{Measurement settings} \\ \frac{1}{7}  \text{Measurement settings} \\ \frac{1}{7}  \text{Measurement settings} \\ \frac{1}{7}  \text{Measurement settings} \\ \frac{1}{7}  \text{Measurement settings} \\ \frac{1}{7}  \text{Measurement mode nature} \\ \frac{1}{7}  \text{Measurement mode nature} \\ \frac{1}{7}  M$ |        | 3       | Reserved                             | unsigned 8  | ro    |          |                                                                         |
| 5         Reserved         unsigned 8         ro           6         Reserved         unsigned 8         ro           7         Measurement information <sup>1</sup> unsigned 8         ro         1 = Measurement in progress<br>1 = Measurement mode auto<br>2 = Measurement mode auto<br>3 = Measurement mode manual<br>4 = Alarm mode filter / standard           8         Sensor alarm <sup>1</sup> unsigned 8         ro         0 = High laser current (l > 2.8 mA)<br>1 = Low laser current (l > 2.8 mA)<br>1 = Low laser current (l > 4 mA)<br>2 = High photo voltage (U > 4 V)<br>3 = High photo voltage (U > 4 V)<br>3 = High temperature (T > 80 °C)<br>5 = Low temperature (T > 80 °C)<br>5 = Low temperature (T < -20 °C)                                                                                                    |        | 4       | Reserved                             | unsigned 8  | ro    |          |                                                                         |
| 6       Reserved       unsigned 8       ro         7       Measurement information <sup>4</sup> unsigned 8       ro       0 = Measurement in progress<br>1 = Measurement mode auto<br>2 = Measurement mode manual<br>4 = Alarm mode filter / standard         8       Sensor alarm <sup>4</sup> unsigned 8       ro       0 = High laser current (  > 2.8 mA))<br>1 = Low laser current (  > 2.8 mA)<br>2 = High photo voltage (U > 4 V)<br>3 = Low photo voltage (U > 4 V)<br>3 = Low photo voltage (U < 4 V)<br>4 = High temperature (T > 80 °C)<br>5 = Low temperature (T > 80 °C)<br>5 = Low temperature (T > 80 °C)<br>5 = Low temperature (T > 80 °C)<br>5 = Low temperature (T < 20 °C)                                                                                                    |        | 5       | Reserved                             | unsigned 8  | ro    |          |                                                                         |
| 7       Measurement information <sup>4</sup> unsigned 8       ro       0 = Measurement in progress         1 = Measurement mode auto       2 = Measurement mode manual       4 = Alarm mode filter / standard         8       Sensor alarm <sup>4</sup> unsigned 8       ro       0 = High laser current (l > 2.8 mA)         1 = Low laser current (l < 1 mA)                                                                                                    |        | 6       | Reserved                             | unsigned 8  | ro    |          |                                                                         |
| 1 = Measurement mode auto       2 = Measurement mode 1/0         3 = Measurement mode manual       4 = Alarm mode filter / standard         8       Sensor alarm <sup>4</sup> unsigned 8       ro       0 = High laser current (l > 2.8 mA)         1 = Low laser current (l < 1 mA)                                                                                                    |        | 7       | Measurement information <sup>1</sup> | unsigned 8  | ro    |          | 0 = Measurement in progress                                             |
| 2 = Measurement mode 1/0<br>3 = Measurement mode manual<br>4 = Alarm mode filter / standard         8       Sensor alarm <sup>1</sup> unsigned 8       ro       0 = High laser current (I > 2.8 mA)<br>1 = Low laser current (I < 1 mA)<br>2 = High photo voltage (U > 4 V)<br>3 = Low photo voltage (U > 4 V)<br>4 = High temperature (T > 80 °C)<br>5 = Low temperature (T > 80 °C)<br>5 = Low temperature (T < 90 °C)                                                                                                    |        |         |                                      |             |       |          | 1 = Measurement mode auto                                               |
| 4 = Alarm mode filter / standard         8       Sensor alarm <sup>1</sup> unsigned 8       ro       0 = High laser current (l > 2.8 mA)<br>1 = Low laser current (l < 1 mA)<br>2 = High photo voltage (U > 4 V)<br>3 = Low photo voltage (U > 4 V)<br>4 = High temperature (T > 80°C)<br>5 = Low temperature (T > 80°C)<br>5 = Low temperature (T < -20 °C)                                                                                                    |        |         |                                      |             |       |          | 2 = Measurement mode 1/0<br>3 = Measurement mode manual                 |
| 8       Sensor alarm <sup>1</sup> unsigned 8       ro       0 = High laser current (I > 2.8 mA)<br>1 = Low laser current (I < 1 mA)<br>2 = High photo voltage (U > 4 V)<br>3 = Low photo voltage (U > 4 V)<br>4 = High temperature (T > 80 °C)<br>5 = Low temperature (T < -20 °C)                                                                                                    |        |         |                                      |             |       |          | 4 = Alarm mode filter / standard                                        |
| 1 = Low laser current (l < 1 mA)                                                                                                    |        | 8       | Sensor alarm <sup>1</sup>            | unsigned 8  | ro    |          | 0 = High laser current (I > 2.8 mA)                                     |
| $\begin{array}{c c c c c c c c c c c c c c c c c c c $                                                                                                    |        |         |                                      |             |       |          | 1 = Low laser current (I < 1 mA)                                        |
| 3 = Low pilots Voltage (0 < 4 Y)<br>4 = High temperature (T > 80 °C)<br>5 = Low temperature (T < -20 °C)                                                                                                    |        |         |                                      |             |       |          | 2 = High photo voltage $(U > 4 V)$                                      |
| 2004h       0       Sensor temperature <sup>1</sup> signed 8       ro       Oil temperature (T < -20 °C)                                                                                                    |        |         |                                      |             |       |          | 3 = Low photo voltage  (0 < 4  v)<br>4 = High temperature  (T > 80  °C) |
| 2004h       0       Sensor temperature <sup>1</sup> signed 8       ro       Oil temperature in °C         2005h       0       Flow index       unsigned 16       ro       Flow index (0 400)         2020h       Command       unsigned 8       wo       1 = Measurement start<br>2 = Measurement stop         2030h       Measurement settings       record       Image: Command in the image: Command in the im                                                                                                    |        |         |                                      |             |       |          | 5 = Low temperature (T < -20 °C)                                        |
| 2005h0Flow indexunsigned 16roFlow index (0 400)2020hCommandunsigned 8wo1 = Measurement start<br>2 = Measurement stop2030hMeasurement settingsrecord0Number of entriesunsigned 8ro2h1Measuring timeunsigned 32rwMeasuring time in s2Waiting timeunsigned 32rwTime between two measurements2031hStart settingsrecord10Number of entriesunsigned 8ro1h1Start settingsrecord11Start settingsro1h1Start modeunsigned 16rw0h0Number of entriesunsigned 16rw0h0Number of entriesunsigned 16rw0h0Number of entriesunsigned 16rw0h0Number of entriesunsigned 16rw0h0Number of entriesunsigned 16rw0h1Start modeunsigned 16rw0h0 = Network with NMT master (Init => PreOp => Start_Remote_Node => Operational)<br>> 0 = Network without NMT master (Init =>                                                                                                    | 2004h  | 0       | Sensor temperature <sup>1</sup>      | signed 8    | ro    |          | Oil temperature in °C                                                   |
| 2020hCommandunsigned 8wo1 = Measurement start<br>2 = Measurement stop2030hMeasurement settingsrecord0Number of entriesunsigned 8ro2hLargest sub-index1Measuring timeunsigned 32rwMeasuring time in s2Waiting timeunsigned 32rwTime between two measurements2031hStart settingsrecord0Number of entriesunsigned 8ro1h1Start settingsrecord1Start modeunsigned 16rw0h0 = Network with NMT master (Init => PreOp => Start_Remote_Node => Operational)<br>> 0 = Network without NMT master (Init =>                                                                                                    | 2005h  | 0       | Flow index                           | unsigned 16 | ro    |          | Flow index (0 400)                                                      |
| 2030h       Measurement settings       record         0       Number of entries       unsigned 8       ro       2h       Largest sub-index         1       Measuring time       unsigned 32       rw       Measuring time in s         2       Waiting time       unsigned 32       rw       Time between two measurements         2031h       Start settings       record       Image: sub-index         0       Number of entries       unsigned 8       ro       1h         1       Start settings       record       Image: sub-index         1       Start settings       record       Image: sub-index         1       Start settings       record       Image: sub-index         1       Start mode       unsigned 16       rw       Oh       O = Network with NMT master (Init => PreOp => Start_Remote_Node => Operational)         > 0 = Network without NMT master (Init =>       O = Network without NMT master (Init =>       O = Network without NMT master (Init =>                                                                                                    | 2020h  |         | Command                              | unsigned 8  | WO    |          | 1 = Measurement start                                                   |
| 2030h       Measurement settings       record         0       Number of entries       unsigned 8       ro       2h       Largest sub-index         1       Measuring time       unsigned 32       rw       Measuring time in s         2       Waiting time       unsigned 32       rw       Time between two measurements         2031h       Start settings       record       Image: sub-index         0       Number of entries       unsigned 8       ro       1h       Largest sub-index         1       Start mode       unsigned 16       rw       Oh       0 = Network with NMT master (Init => PreOp => Start_Remote_Node => Operational)         > 0 = Network without NMT master (Init =>       O = Network without NMT master (Init =>       O = Network without NMT master (Init =>                                                                                                    | 20206  |         | Maaauramant aattinga                 |             |       |          | 2 = Measurement stop                                                    |
| 0       Number of entries       unsigned of       10       21       Largest sub-index         1       Measuring time       unsigned 32       rw       Measuring time in s         2       Waiting time       unsigned 32       rw       Time between two measurements         2031h       Start settings       record       Image: sub-index       Image: sub-index         0       Number of entries       unsigned 8       ro       1 h       Largest sub-index         1       Start mode       unsigned 16       rw       Oh       O = Network with NMT master (lnit => PreOp => Start_Remote_Node => Operational)         > 0 = Network without NMT master (lnit =>       O = Network without NMT master (lnit =>       Image: sub-index                                                                                                    | 20300  |         | Number of entries                    |             |       | 26       | Largest sub index                                                       |
| 1       Measuring time       unsigned 32       Tw       Measuring time in s         2       Waiting time       unsigned 32       rw       Time between two measurements         2031h       Start settings       record       Image: Start settings       record         0       Number of entries       unsigned 8       ro       1h       Largest sub-index         1       Start mode       unsigned 16       rw       0h       0 = Network with NMT master (Init => PreOp => Start_Remote_Node => Operational)         > 0 = Network without NMT master (Init =>       0 = Network without NMT master (Init =>                                                                                                    |        | 1       | Massuring time                       |             | 10    | 211      | Moosuring time in a                                                     |
| 2     Watting time     Unsigned 32     Tw     Time between two measurements       2031h     Start settings     record       0     Number of entries     unsigned 8     ro     1h     Largest sub-index       1     Start mode     unsigned 16     rw     0h     0 = Network with NMT master (Init => PreOp => Start_Remote_Node => Operational)       > 0 = Network without NMT master (Init =>                                                                                                    |        | 1<br>   | Waiting time                         |             | T VV  |          |                                                                         |
| O     Number of entries     unsigned 8     ro     1h     Largest sub-index       1     Start mode     unsigned 16     rw     0h     0 = Network with NMT master (Init => PreOp => Start_Remote_Node => Operational)       > 0 = Network without NMT master (Init =>                                                                                                    | 20216  | 2       | Start settings                       | record      | 1 VV  |          |                                                                         |
| 0     Number of entries     Unsigned 8     Fo     In     Largest sub-index       1     Start mode     unsigned 16     rw     0h     0 = Network with NMT master (lnit => PreOp => Start_Remote_Node => Operational)       > 0 = Network without NMT master (lnit =>                                                                                                    | 203111 |         | Number of entries                    | unsigned 0  |       | 16       | Largest sub index                                                       |
| I Start mode unsigned 16 rw Un U = Network with NMT master (Init => PreOp =><br>Start_Remote_Node => Operational)<br>> 0 = Network without NMT master (Init =>                                                                                                    |        | 1       |                                      |             | 10    | TU       |                                                                         |
| > 0 = Network without NMT master (Init =>                                                                                                    |        | T       | Start mode                           | unsigned 16 | I W   | UII      | Start Remote Node => Operational)                                       |
|                                                                                                    |        |         |                                      |             |       |          | > 0 = Network without NMT master (Init =>                               |
| Operational)                                                                                                    |        |         |                                      |             |       |          | Operational)                                                            |

| Comm  | Communication profile |                                                        |             |       |                      |                                                                                                    |  |
|-------|-----------------------|--------------------------------------------------------|-------------|-------|----------------------|----------------------------------------------------------------------------------------------------|--|
| ldx   | Sldx                  | Name                                                   | Туре        | Attr. | Standard             | Comments                                                                                                    |  |
| 2100h |                       | Read memory control functions                          | record      |       |                      |                                                                                                    |  |
|       | 0                     | Number of entries                                      | unsigned 8  | ro    | 3h                   | Largest sub-index                                                                                                    |  |
|       | 1                     | Size of the history memory                             | unsigned 32 | ro    | Device-<br>dependent | Memory size in datasets                                                                                                    |  |
|       | 2                     | History memory used                                    | unsigned 32 | ro    |                      | Assigned datasets in the memory<br>(internally corresponds to the write pointer)                                                                                                    |  |
|       | 3                     | Read pointer, data set                                 | unsigned 32 | rw    |                      | Auto-incremental read pointer to a data set for<br>reading the history memory; between 0 and<br>the current write pointer                                                                                                    |  |
| 2101h | 0                     | Memory reading starts,<br>segmented SDO<br>data upload | unsigned 16 | ro    |                      | Before reading, a suitable pointer must be<br>set (using 2100sub3), data set size will be<br>sent back after reading; thus, a standardized<br>"segmented SDO upload" is initiated; please<br>note: Change a toggle bit for every data set<br>and set the corresponding bit at the end of the<br>complete transmission |  |

<sup>1</sup>Mapped to PDO

# 9.4.4 CAN J1939

Please contact our customer service if you need information about the implementation of the CAN J1939 protocol.

# 10 Maintenance and repair

# 10.1 Cleaning and care

# NOTICE

#### Improper cleaning!

Early wear, malfunctions! Risk of damage! Damage to property!

- Cover all openings with the appropriate protective threads in order to prevent cleaning agents from penetrating the system.
- Check that all seals and electric plug-in connections are firmly fitted to prevent the penetration of cleaning agents.
- Do not use aggressive cleaning agents for the external cleaning. Clean the product using a suitable cleaning liquid.
- Use exclusively residue-free industrial wipes to clean the online particle monitor.
- ► Do not use a high-pressure washer.
- Do not use compressed air for the cleaning at functional interfaces like e.g. in sealing areas.
- Use clean oil or solvents such as isopropanol to clean the cell.

### **10.2 Maintenance**

If used as intended, the online particle monitor is maintenance-free.

# 10.3 Repair

1

Hengst offers a wide range of repair services for the online particle monitor.

# **10.4 Calibration**

The particle counter is calibrated relying on ISO 11943.

The equipment that is used for the calibration is calibrated first according to ISO 11171 and can thus be traced back to NIST SRM 2806A.

The calibration certificate of the particle counter has an initial validity of 18 months. Subsequent certificates will be issued with a validity of 12 months.

# 10.4.1 Calibration note

The particle counter indicates the need for calibration with a message on the display.

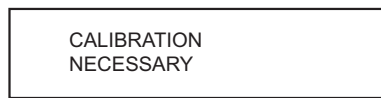

Have the particle counter calibrated by the manufacturer.

- ▶ Press the input key for 2 seconds to acknowledge the message.
- ▶ The message appears again after 500, 800 and 900 hours.
- After 1000 hours, the message flashes at a 2-second interval.
- However, the particle counter can be operated completely and provides measurement results at all times

You can see the remaining hours up to the appearance of the first message ("HOURSCAL") on the particle counter's menu under *"SENSORPARAM > OPERATING HOURS*".

# 11 Disposal

When disposing of the online particle monitor, comply with the country-specific provisions and regulations.

The disposal requires special attention if the online particle monitor still contains hydraulic fluid residues

# **11.1 Environmental protection**

Careless disposal of the online particle monitor and the hydraulic fluid could lead to environmental pollution.

- Thus, dispose of the online particle monitor and the hydraulic fluid in accordance with the national regulations of your country and/or your company-internal specifications/procedures.
- Dispose of hydraulic fluid residues according to the respective safety data sheets valid for these hydraulic fluids.

# 12 Extension and modification

You will be considered responsible for any extensions to or modifications of the online particle monitor.

If you undertake any extensions to or modifications of the product marketed by Hengst, this means you are changing the condition of the product as supplied. Any statements made by Hengst regarding this product will then become invalid.

▶ If you have any questions, please contact with hydraulicfilter@hengst.de directly.

# **12.1 Optional accessories**

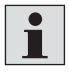

You can order optional accessories for the online particle monitor. More information on the accessories is contained in data sheet 51460, see chapter 1.2 "Required and amending documentation".

# 13 Troubleshooting

# **13.1** How to proceed for troubleshooting

- Always work systematically and focused, even when under time pressure. Random, thoughtless changing of settings might result in the inability to restore the original cause of error.
- First, get a general overview of how your product functions in conjunction with the overall system.
- Try to find out whether the product has worked properly in conjunction with the overall system before the error occurred first.
- Try to determine any changes of the overall system in which the product is integrated:
- Were there any changes to the product's operating conditions or area of application?
- Were there any changes (e. g. refittings) or have repairs been carried out at the overall system (machine/system, electrical systems, control) or at the product?
   If so: What were they?
- Was the product or machine used as intended?
- How did the fault become apparent?
- ▶ Try to get a clear idea of the cause of the error. Ask the direct (machine) operator.

# **13.2 Error messages**

#### Table 11: Error messages

#### No communication at the Com port or current outputs < 4 mA

| Cause                                             |   | <b>Neasure</b>                                           |  |  |  |
|---------------------------------------------------|---|----------------------------------------------------------|--|--|--|
| Cable is not correctly connected                  |   | Connect the supply and/or communication cable correctly. |  |  |  |
| Operating voltage is outside the prescribed range |   | Operate the sensor in the range between 9 36 V DC.       |  |  |  |
| Communication bus incorrectly configured          | • | Check the settings on the "Communication" menu.          |  |  |  |

| No serial communication        |                                                                              |  |  |  |
|--------------------------------|------------------------------------------------------------------------------|--|--|--|
| Cause                          | Measure                                                                      |  |  |  |
| Faulty interface configuration | <ul> <li>Check whether the interface parameters (9600, 8,1, N, N)</li> </ul> |  |  |  |
|                                | in the OPM II and in the PC are correctly set.                               |  |  |  |
| Incorrect COM port             | Check and correct the COM port.                                              |  |  |  |
| Faulty writing of the          | <ul> <li>Check the writing of the sensor commands; the com-</li> </ul>       |  |  |  |
| sensor commands                | mands are case sensitive.                                                    |  |  |  |
| NumLock key deactivated        | <ul> <li>Activate the NumLock key.</li> </ul>                                |  |  |  |
| Incorrect or defective cable   | Ensure that the cable used is suitable for this application.                 |  |  |  |
|                                | Check whether the cable is defective.                                        |  |  |  |

| Cause          | Measure                                              |
|----------------|------------------------------------------------------|
| Air in the oil | Connect the OPM II on the pressure side.             |
|                | Increase the distance to the pump.                   |
|                | Increase the operating pressure within the specified |
|                | range.                                               |

### All size channels display the value 0/0/0/0

| Cause                         |   | Measure                                                     |  |  |  |
|-------------------------------|---|-------------------------------------------------------------|--|--|--|
| No volumetric flow            |   | Check the supply and return lines for correct installation. |  |  |  |
|                               |   | Increase the operating pressure within the specified        |  |  |  |
|                               |   | range.                                                      |  |  |  |
| There is no valid measurement |   | Check the configuration and the measurement mode.           |  |  |  |
| result                        |   | Make sure that a measurement begins and is completed.       |  |  |  |
| Measurement cell soiled       |   | Clean the particle counter with clean oil or solvent such   |  |  |  |
| The symbol flashes on the     |   | as Isopropanol.                                             |  |  |  |
| display 🕨                     | ► | Flush with clean oil in the opposite direction.             |  |  |  |
| Measurement cell defective    |   | Contact Hengst Filtration GmbH.                             |  |  |  |
| The symbol flashes on the     |   |                                                             |  |  |  |
| display 🕨                     |   |                                                             |  |  |  |

| Incorrect measurement of the analog current outputs |   |                                                      |  |  |  |
|-----------------------------------------------------|---|------------------------------------------------------|--|--|--|
| Cause                                               | Μ | easure                                               |  |  |  |
| Incorrect parameter is output                       |   | Correct the assignment of the measured values to the |  |  |  |
|                                                     |   | current outputs.                                     |  |  |  |
|                                                     |   |                                                      |  |  |  |

### "no valid application" appears constantly on the display The device keeps restarting

| Cause                         | Measure                         |
|-------------------------------|---------------------------------|
| The basic system has a fault. | Contact Hengst Filtration GmbH. |
| All communication lines are   |                                 |
| deactivated automatically.    |                                 |
|                               |                                 |

#### Laser current high / photo voltage low

| Cause                   | Measure |                                                      |  |
|-------------------------|---------|------------------------------------------------------|--|
| Air in the oil          |         | Connect the OPM II on the pressure side.             |  |
|                         | ►       | Increase the distance to the pump.                   |  |
|                         | ►       | Increase the operating pressure within the specified |  |
|                         |         | range                                                |  |
| Measurement cell soiled |         | Clean the OPM II using clean oil or solvents such    |  |
|                         |         | as isopropanol.                                      |  |
|                         |         | Flush with clean oil in the opposite direction.      |  |

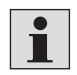

If you could not remedy the occurred error, please contact with hydraulicfilter@hengst.de directly.

# 13.3 Error Code

OPM II Collects various errors, information and operating states and combines these into four 16-bit values, the ERC (error code).

| Table | Table 12: ERC            |                   |       |                      |  |  |
|-------|--------------------------|-------------------|-------|----------------------|--|--|
| Bit   | ECR 1                    | ECR 2             | ECR 3 | ECR 4                |  |  |
| 0     |                          | First limit value |       | Laser current too    |  |  |
|       |                          | calibration (S1)  |       | large                |  |  |
|       |                          | reached           |       |                      |  |  |
| 1     |                          | Last limit value  |       | Laser current too    |  |  |
|       |                          | calibration (S5)  |       | small                |  |  |
|       |                          | reached           |       |                      |  |  |
| 2     |                          |                   |       | Detector voltage too |  |  |
|       |                          |                   |       |                      |  |  |
| 3     |                          |                   |       |                      |  |  |
| 4     |                          |                   |       | Temperature >80°C    |  |  |
|       |                          |                   |       | Temperature <-20°C   |  |  |
| 6     |                          |                   |       |                      |  |  |
| 7     |                          |                   |       | Moasuromont modo -   |  |  |
|       |                          |                   |       | Automatic            |  |  |
| 8     | $Concentration \geq$     |                   |       | Measurement          |  |  |
|       | ISO 23                   |                   |       | running              |  |  |
| 9     | Flow too high            |                   |       | Measurement mode =   |  |  |
|       | (Flow < 50)              |                   |       | timed                |  |  |
| 10    | Flow too low             |                   |       | Measurement mode =   |  |  |
|       | (Flow > 400)             |                   |       | Digital I/O          |  |  |
| 11    | $ SO(i+1) \ge  SO(i) $   |                   |       | Measurement mode     |  |  |
|       |                          |                   |       | = Key                |  |  |
| 12    |                          |                   |       | Alarm mode:          |  |  |
|       |                          |                   |       | 0= Standard          |  |  |
|       |                          |                   |       | 1= Filter            |  |  |
| 13    | Autoparts not            |                   |       | Power Up =           |  |  |
|       | reached                  |                   |       | 1 before first       |  |  |
|       |                          |                   |       | measurement          |  |  |
| 14    | Concentration ≤<br>ISO 9 |                   |       | Alarm concentration  |  |  |
| 15    |                          |                   |       | Alarm temperature    |  |  |
|       |                          |                   |       |                      |  |  |

# **13.4 Errors on the display**

After each measurement, Patrick checks various conditions. If the check produces errors during measurement or on the instrument, then these are output on the display.

The errors are output on the left of the display. The error text flashes. If more than one error is displayed, then the error texts are output so that they alternate.

| Tab | le | 13: | Error | texts |
|-----|----|-----|-------|-------|
|     |    |     |       |       |

| Error text | Meaning                          | Error Code              |
|------------|----------------------------------|-------------------------|
| FL LO      | Flow too low                     | ECR 1, Bit 10           |
| FL HI      | Flow too high                    | ECR 1, Bit 9            |
| CELL       | Error in measurement cell        | ERC 4, Bit 0, 1, 2 or 3 |
| C LO       | Concentration too low            | ERC 1, Bit 14           |
| C HI       | Concentration too high           | ERC 1, Bit 8            |
| 2 CLN      | Measurement result not plausible | ERC 1, Bit 13           |

# 14 Technical data

# Table 14: Technical data

| Sensor data                    |                   | Size                                        | Unit                           |  |  |
|--------------------------------|-------------------|---------------------------------------------|--------------------------------|--|--|
| Operating conditions           |                   |                                             |                                |  |  |
| Admissible operating pressure  | Dynamic           | 420 [6091]                                  | bar [psi]                      |  |  |
| Ambient temperature            |                   | -20 80                                      | °C                             |  |  |
| Humidity                       |                   | 0 95                                        | %                              |  |  |
| Storage conditions             |                   |                                             |                                |  |  |
| Ambient temperature            |                   | -20 85                                      | °C                             |  |  |
| Humidity                       |                   | 0 95                                        | %                              |  |  |
| Fluids                         |                   |                                             |                                |  |  |
| Admissible fluids              | Mineral and este  | ineral and ester fluids; poly-alpha-olefins |                                |  |  |
| Temperature fluid              |                   | -20 80                                      | °C                             |  |  |
| Fluid connections              | Fluid connections |                                             | 2 x threaded coupling for      |  |  |
|                                |                   | screw connect                               | ion M16 x 2                    |  |  |
| Admissible flow                |                   | 50 400                                      | <sup>ml</sup> / <sub>min</sub> |  |  |
| Wetted materials               |                   | Stainless steel                             | Stainless steel, sapphire, NBR |  |  |
| Sealing material               |                   | NBR                                         |                                |  |  |
| Voltage supply                 |                   | 9 36                                        | V DC                           |  |  |
| Current consumption            |                   | Max. 300                                    | mA                             |  |  |
| Current outputs                |                   | 4 20                                        | mA                             |  |  |
| Interfaces                     | RS 232, CANo      | RS 232, CANopen                             |                                |  |  |
| Alarm contact                  | Open collector    | Open collector output                       |                                |  |  |
| Electrical connection          | 8-pin connecto    | 8-pin connector M12x1                       |                                |  |  |
| Measurement range according to | 0 24              | Ordinal number (OZ)                         |                                |  |  |
| Calibrated measurement range   | 10 22             | Ordinal number (OZ)                         |                                |  |  |
| Measurement accuracy           | ±1.0              | Ordinal number (OZ)                         |                                |  |  |

45/46 Technical data

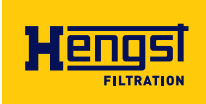

Hengst Filtration GmbH Hardtwaldstr. 43 68775 Ketsch, Germany Phone +49 (0) 62 02 / 6 03-0 hydraulicfilter@hengst.de www.hengst.com

For your local contact, please refer to: www.hengst.com/hydraulic

Subject to change without notice Printed in Germany RE 51460-B/02.2022